## Parte 4: Istruzioni per la programmazione. Classe 550-12-12

| 1.   | Informazioni generali                                                            | 3      |
|------|----------------------------------------------------------------------------------|--------|
| 2.   | Elementi funzionali operativi                                                    |        |
| 2.1  | Avvisi sullo schermo                                                             | 4      |
| 2.2  | Elementi funzionali sullo schermo                                                | 5      |
| 2.3  | Elementi funzionali sulla tastiera                                               | 6, 7   |
| 3.   | Tabelle di taglie                                                                |        |
| 3.1  | Tabella di taglie per 200-3                                                      | 8      |
| 3.2  | Tabella di taglie per 200-6                                                      | 9, 10  |
| 4.   | Regolazione di base del panello di comando                                       |        |
| 4.1  | Pannello di commando 200-3                                                       | 11     |
| 4.2  | Pannello di commando 200-6                                                       | 12     |
| 4.3  | Scelta della taglia di base per programma                                        | 13     |
| 4.4  | Impostazione dei pulsanti per le funzioni                                        | 14     |
| 5.   | Reset (azzeramento)                                                              | 14     |
| 6.   | Istruzioni per la programmazione                                                 |        |
| 6.1  | Prearricciatura del giro del sopra manica / Cucitura d'applicazione della manica | 15-17  |
| 6.2  | Cucire il nastrino di rinforzo                                                   | 18-21  |
| 7.   | Modificare un programma già esistente                                            |        |
| 7.1  | Modificare il gruppo di taglie completo                                          | 22     |
| 7.2  | Modificare solo una taglia                                                       | 22     |
| 7.3  | Modificare solo il capo destro oppure sinistro                                   | 23     |
| 7.4  | Scelta e modifica delle taglie intermedie                                        | 23     |
| 8.   | Sequenza dei programmi                                                           |        |
| 8.1  | Creare una sequenza dei programmi                                                | 24, 25 |
| 8.2  | Attivare una sequenza dei programmi                                              | 25     |
| 8.3  | Cancellare una sequenza dei programmi                                            | 25     |
| 9.   | Scheda di memorizzazione                                                         |        |
| 9.1  | Trasferire i programmi sulla scheda di memorizzazione                            | 26     |
| 9.2  | Caricare i programmi nel pannello di comando                                     | 27     |
| 10.  | Impostare un testo                                                               | 28     |
| 11.  | Richiamare le versioni E-PROM                                                    |        |
| 11.1 | Prescegliere il campo d'impiego (DOB/HK) (confezione femminile/maschile)         | 29     |
| 11.2 | Sostituire gli E-PROMS 200-6                                                     | 30     |

## Indice

## Pagina:

| 12.          | Regolare la posizione iniziale dell'elisse del giro manica                                                                                                    | 31             |
|--------------|----------------------------------------------------------------------------------------------------|----------------|
| 13.          | Cambiare la lingua utilizzata per il testo dello schermo                                                                                                    | 32             |
| 14.          | Adattamento di valori d'arricciatura (lentezza) ai diversi materiali da cucire / modifica percentuale del valore d'arricciatura                                                                         | 33             |
| 15.          | Determinare i valori d'arricciatura (lentezza)                                                                                                    | 33             |
| 16.          | Istruzioni per il servizio                                                                                                    |                |
| 16.1         | Correggere la raffigurazione video sullo schermo (200-3 / 200-6)                                                                                                    | 34, 35         |
| 16.2         | Sostituire le batterie della scheda di memorizzazione (200-3 / 200-6)                                                                                                    | 35             |
| 16.3         | Sostituire il fusibile (200-3 / 200-6)                                                                                                    | 36             |
| 16.4         | Contituire la poheda d'alimentazione (200.2 / 200.6)                                                                                                    | 27             |
|              |                                                                                                    | 57             |
| 16.5         | Sostituire la scheda grafica (200-3 / 200-6)                                                                                                    | 37             |
| 16.5<br>16.6 | Sostituire la scheda grafica (200-3 / 200-6)         Sostituire la scheda grafica (200-3 / 200-6)           Sostituire l'accumulatore (200-3 / 200-6)         Sostituire l'accumulatore (200-3 / 200-6) | 37<br>37<br>38 |

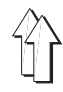

## 1. Informazioni generali

Queste istruzioni per la programmazione contengono delle notizie importanti per assicurare un'utilizzazione redditizia e conforme allo scopo del pannello di comando "Multi-Programm" **200-3** e **200-6**.

|                                                                                                    | Pannello di comando 200-3                                                                                                    | Pannello di comando <b>200-6</b>                                                                                                    |  |
|----------------------------------------------------------------------------------------------------|----------------------------------------------------------------------------------------------------|----------------------------------------------------------------------------------------------------|--|
| Capacità di<br>memorizzazione<br>del panello di<br>comando                                                                     | 20 modelli diversi con<br>10 gruppi di taglie                                                                                                    | <ul> <li>15 diversi modelli con</li> <li>15 gruppi di taglie e con i corrispondenti<br/>gruppi intermedi<br/>(si veda la tabella delle taglie)</li> <li>In codesta maniera è possibile una<br/>preprogrammazione di tutte le varianti<br/>di modelli.</li> </ul>                                                                                                    |  |
| Trasferimento di dati                                                                                                    | Trasferimento su scheda di<br>memorizzazione 32k                                                                                                    | Trasferimento su scheda di<br>memorizzazione 128k                                                                                                    |  |
|                                                                                                    | I panello di comando sono contrassegnati o<br>Da questa scheda di memorizzazione i dati<br>panello di comando "Multi-Programm".<br><u>Non</u> sono possibili trasferimenti dalla sche<br>Codesta procedura è ripetibile a piacere pe<br>memorizzazione.<br>Tempo di tenuta della scheda di memorizza<br>batteria                                                                                                    | panello di comando sono contrassegnati con la targhetta appropriata.<br>Va questa scheda di memorizzazione i dati possono essere riletti nuovamente nel<br>anello di comando "Multi-Programm".<br><u>Ion</u> sono possibili trasferimenti dalla scheda 128k alla scheda 32k e viceversa!<br>Codesta procedura è ripetibile a piacere per tutto il tempo di tenuta della scheda di<br>nemorizzazione.<br>Tempo di tenuta della scheda di memorizzazione: Circa 4 anni senza cambio della<br>atteria |  |
| Comodità di<br>programmazione<br>La taglia di base registrata è valida<br>tutti i programmi.<br>La memoria contiene 10 taglie. |                                                                                                    | La taglia di base può essere scelta per<br>ogni programma.<br>La memoria contiene aggiuntivamente<br>45 taglie, dunque anche tutte le<br>consuete taglie intermedie.                                                                                                    |  |
|                                                                                                    | Il programma di cucitura viene creato nel m<br>una sola manica e nella sua taglia di base.<br>Il programma della seconda manica viene s<br>rispecchio del programma già realizzato pe<br>La trascrizione nel gruppo di taglie comple<br>automaticamente.<br>Il dispositivo di comando per l'arricciatura d<br>esatta e costante dei differenti valori d'arric<br>Lo svolgimento automatico del programma<br>produttività. | netodo di programmazione"Teach-in" per<br>semplicemente creato tramite un<br>er la prima manica.<br>to del programma realizzato avviene<br>(lentezza) permette una regolazione<br>cciatura (lentezza).<br>garantisce una qualità costante ed un'alta                                                                                                    |  |
| Comodità operativa                                                                                                    | Tutti passi necessari alla realizzazione di u<br>all'operatore tramite un dialogo sullo scher<br>richiamato in diverse lingue.<br>Una rappresentazione grafica mostra i sing<br>programmati.<br>Tutti i dati di capitale importanza vengono l<br>rappresentazione grafica.<br>Grazie alla possibilità d'impostazione di tes<br>con un proprio nome oppure con commenti                                                    | passi necessari alla realizzazione di un programma vengono proposti<br>eratore tramite un dialogo sullo schermo. Il testo sullo schermo può essere<br>mato in diverse lingue.<br>appresentazione grafica mostra i singoli passi di cucitura che sono stati<br>ammati.<br>dati di capitale importanza vengono listati sullo schermo accanto alla<br>esentazione grafica.<br>e alla possibilità d'impostazione di testi i programmi possono essere corredati<br>n proprio nome oppure con commenti   |  |

### Avviso importante per la lettura delle tabelle

Nella seguente tabella sono riportati alcuni simboli utilizzati nella rappresentazione delle tabelle di codesto libretto d'istruzione per poter operare con i pulsanti della tastiera.

| Simbolo                        | Significato                                                                                                    |
|--------------------------------|----------------------------------------------------------------------------------------------------|
| +                              | Premere <b>contemporaneamente</b> i pulsanti.                                                                   |
| (per es. <b>Y</b> + <b>P</b> ) | Azionare e mantenere azionato il pulsante <b>Y</b> ed inoltre premere contemporaneamente il pulsante <b>P</b> . |
| ··· , ···                      | Azionare i pulsanti <b>in sequenza l'uno dopo l'altro</b> .                                                     |
| (z.B. <b>P</b> , <b>0</b> )    | Premere il pulsante <b>P</b> e rilasciarlo nuovamente.<br>Dopodichè azionare il pulsante <b>0</b> .             |

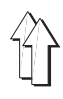

## 2. Elementi funzionali operativi

#### Avvisi sullo schermo

Per ogni tipo d'utilizzazione operativa (utilizzazione operativa manuale ed utilizzazione operativa automatico) sullo schermo appare una propria rappresentazione.

#### Elementi funzionali sullo schermo

Gli elementi funzionali operativi del panello di comando"Multi-Programm" **200-3** e **200-6** si suddividono in due gruppi di pulsanti.

A sinistra, accanto allo schermo, sono situati gli **elementi funzionali** operativi dello schermo.

Essi consistono in cinque pulsanti incolonnati l'uno sotto l'altro.

### Elementi funzionali sulla tastiera

Sotto lo schermo sono situati gli elementi funzionali operativi della tastiera.

Essi consistono in trenta pulsanti disposti su due righe.

### 2.1 Avvisi sullo schermo

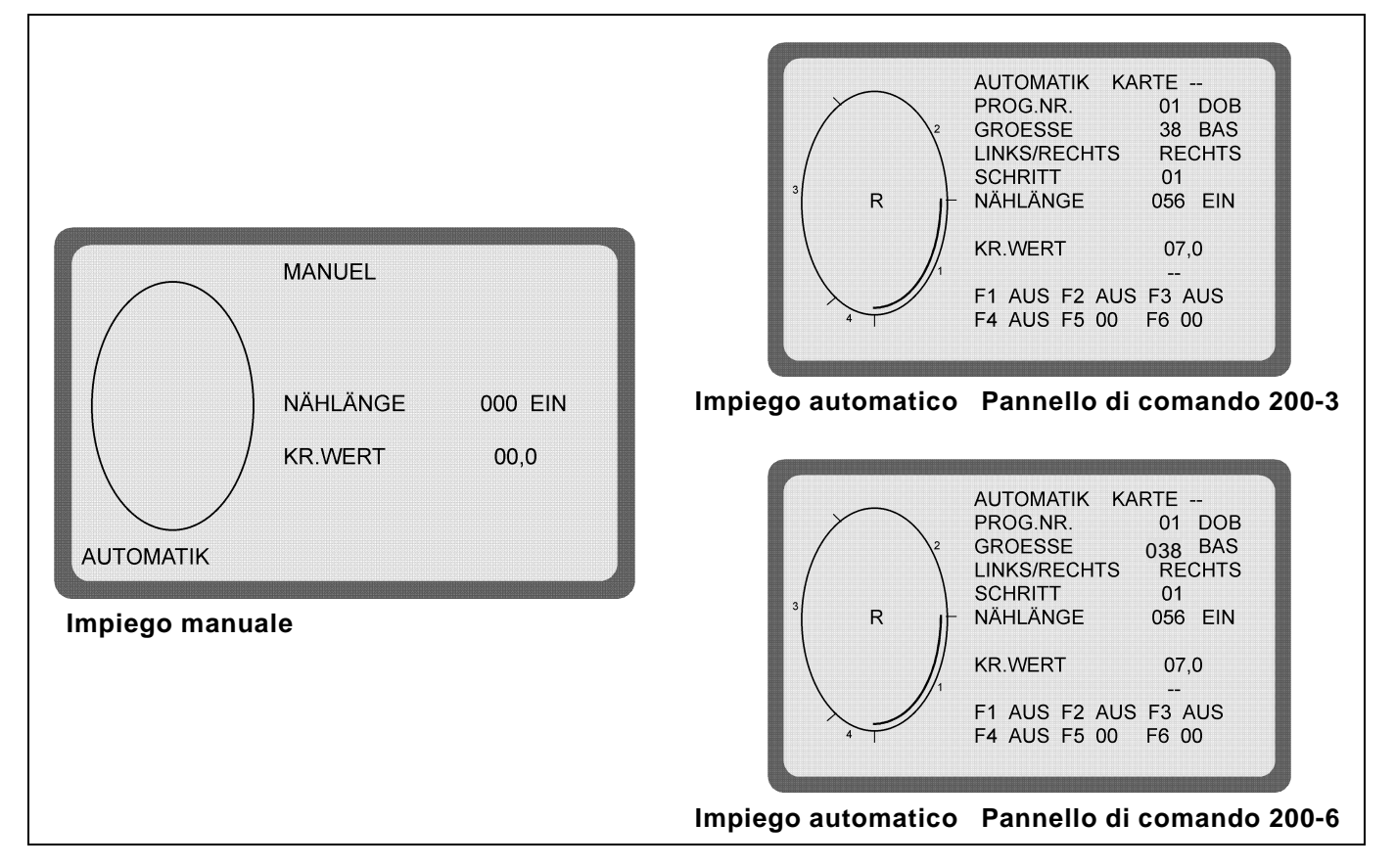

#### Impiego manuale

Nel caso d'impiego manuale, l'operatrice presceglie il valore d'arricciatura (lentezza).

Durante la cucitura il numero di punti eseguiti viene contato automaticamente ed indicato sullo schermo.

#### Impiego automatico

Nel caso d'impiego automatico, l'indicazione sullo schermo contiene tutti i valori che sono importanti per la creazione di un programma di cucitura completo.

L'operatrice può decomporre il percorso di cucitura in tratti (fino a 13 tratti). Nella rappresentazione grafica vengono mostrati i tratti programmati.

|                              | Ф <b>Д</b> Ф                                                                                                    |  |  |  |  |  |
|------------------------------|----------------------------------------------------------------------------------------------------|--|--|--|--|--|
|                              |                                                                                                    |  |  |  |  |  |
|                              |                                                                                                    |  |  |  |  |  |
|                              | ⇒                                                                                                    |  |  |  |  |  |
|                              | ☐ \u00e9\u00e9                                                                                                    |  |  |  |  |  |
|                              |                                                                                                    |  |  |  |  |  |
|                              | ⊕                                                                                                    |  |  |  |  |  |
|                              |                                                                                                    |  |  |  |  |  |
|                              |                                                                                                    |  |  |  |  |  |
| Pulsante                     | Funzione                                                                                                    |  |  |  |  |  |
| $\supset$                    | Metodo di programmazione:<br>- Scelta grafico                                                                                                    |  |  |  |  |  |
|                              | <ul> <li>Abilitare la fine con/senza FA (rasafilo)</li> <li>Y +</li></ul>                                                                                                    |  |  |  |  |  |
| $\langle \mathbf{F} \rangle$ | Trasferimento dei dati sulla scheda di memorizzazione:                                                                                                    |  |  |  |  |  |
|                              | <ul> <li>Cambiare la direzione di trasmissione</li> <li>Y + + + + + + + + + + + + + + + + + + +</li></ul>                                                                               |  |  |  |  |  |
|                              | Metodo di sequenza dei programmi:                                                                                                    |  |  |  |  |  |
|                              | <ul> <li>Y +<br/>-<br/>Scegliere la sequenza dei programmi (A-E)     </li> </ul>                                                                                                    |  |  |  |  |  |
| €                            | Y +<br>Y +<br>i Richiamare il metodo di programmazione (azionare contemporaneamente entrambi i pulsanti rossi)                                                                          |  |  |  |  |  |
| ŘΨ                           | Cambiare il campo d'impiego (DOB/HK) (conf. femminile/maschile):<br>- Azionare per primo il pulsante Y e mantenendolo premuto az ionare contemporaneamente<br>l'interruttore principale |  |  |  |  |  |
| -                            | l'interruttore principale<br>Metodo di programmazione:                                                                                                    |  |  |  |  |  |
|                              | Metodo di programmazione:<br>- Impostare la taglia di base nel 1. passo                                                                                                    |  |  |  |  |  |

4

|          | Image: Second state state sta |             |  |  |  |
|----------|----------------------------------------------------------------------------------------------------|-------------|--|--|--|
| Pulsante | Funzione                                                                                                    | Indicazione |  |  |  |
| l 🏵      | Y + 😧 : Richiamare il metodo di programmazione                                                                                                    |             |  |  |  |
| Y        | <ul> <li>Y + → : Cancellare il programma</li> <li>Y + → : Richiamare la sequenza dei programmi</li> <li>Y + → : Trasferire i programmi sulla scheda di memorizzazione (con la scheda di memorizzazione inserita)</li> <li>Y + → : Impostare il testo</li> <li>Y + P: Cambiare la lingua del testo dello schermo</li> </ul>                                                                                                    |             |  |  |  |
| ĵ><br>F  | Abilitare la scelta delle funzioni supplementari ( <b>F1-F6</b> )                                                                                                    | F1F6        |  |  |  |
| ¢<br>c   | Copiare il gruppo di taglie                                                                                                    |             |  |  |  |
| GD       | Abilitare l'impostazione della graduazione                                                                                                    | GRADUAZIONE |  |  |  |
| 0-I      | Inserire/disinserire la misurazione della lunghezza della<br>cucitura                                                                                                    | LUNG. CUCIT |  |  |  |

| Pulsante                 | Funzione                                                                                                    | Indicazione                                                                                        |
|--------------------------|----------------------------------------------------------------------------------------------------|----------------------------------------------------------------------------------------------------|
| L                        | Abilitare l'impostazione della lunghezza di cucitura                                                                                                    | LUNG.CUCIT                                                                                         |
| NL                       |                                                                                                    |                                                                                                    |
|                          | Abilitare l'impostazione del valore d'arricciatura (lentezza)                                                                                                    | VAL.LENTEZZA                                                                                       |
| MW                       |                                                                                                    | 21000                                                                                              |
| E                        | Passare sui prossimo passo                                                                                                    | PASSO                                                                                              |
| S                        |                                                                                                    |                                                                                                    |
| <b>1</b> ₽               | Scegliere il capo iniziale (a programma cancellato)                                                                                                    | SINIS/DESTRA                                                                                       |
| RL                       |                                                                                                    |                                                                                                    |
| <b>L</b> .               | Rispecchiare il primo capo programmato                                                                                                    |                                                                                                    |
| SP                       |                                                                                                    |                                                                                                    |
| +@                       | Abilitare la scelta della taglia                                                                                                    | TAGLIA                                                                                             |
| GR                       |                                                                                                    |                                                                                                    |
| $\overline{\mathcal{S}}$ | Abilitare la scelta del programma                                                                                                    | NR. PROGRAMMA.                                                                                     |
| Р                        |                                                                                                    |                                                                                                    |
| E                        | - Impostare la fine del capo<br>- Impostare la fine del programma<br>- Programmare ulteriori passi                                                                                                    | fine<br>FINE<br>                                                                                   |
| ାର୍ଚ୍ଚ                   | - Inserire l'impiego manuale                                                                                                    |                                                                                                    |
| M                        | <ul> <li>Y + M:Richiamare la posizione iniziale dell'ellisse del giro<br/>manica.</li> <li>Avanzamento della posizione iniziale tramite M.</li> </ul>                                                                                                    | POS.INIZIALE:                                                                                      |
| 014                      | Metodo di programmazione:         P       : Impostare il numero di programma         GR       : Impostare la taglia         MW       : Impostare il valore d'arricciatura (lentezza)         NL       : Impostare il numero di punti         (lunghezza della cucitura)         GD       : Impostare la graduazione         F       : Scegliere la funzione supplementare         Trasferimento dei dati sulla scheda di memorizzazione:         - Impostare il numero della scheda | NR.PROGRAMMA<br>TAGLIA<br>VAL.LENTEZZA<br>LUNG.CUCIT<br>GRADUAZIONE<br>F1F6<br>F5, F6<br>NR.SCHEDA |
| <b>→</b> )<br>A          | -Inserire il metodo d'impiego automatico<br>- Richiamare l'inizio del programma                                                                                                    |                                                                                                    |

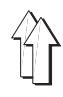

## 3. Tabelle di taglie

Nelle susseguenti tabelle sono riportate le taglie di base utilizzate nei diversi paesi, nella tabella le taglie di base sono poste in risalto e contrassegnate con BAS.

## 3.1 Tabella di taglie per 200-3

## **Confezione femminile (DOB)**

| Germania | Francia | Italia | Inghilterra | USA    | Giappone |
|----------|---------|--------|-------------|--------|----------|
| 32       | 34      | 36     | 6           | 6      | 3        |
| 34       | 36      | 38     | 8           | 8      | 5        |
| 36       | 38      | 40     | 10          | 10     | 7        |
| 38 BAS   | 40 BAS  | 42 BAS | 12 BAS      | 12 BAS | 9 BAS    |
| 40       | 42      | 44     | 14          | 14     | 11       |
| 42       | 44      | 46     | 16          | 16     | 13       |
| 44       | 46      | 48     | 18          | 18     | 15       |
| 46       | 48      | 50     | 20          | 20     | 17       |
| 48       | 50      | 52     | 22          | 22     | 19       |
| 50       | 52      | 54     | 24          | 24     | 21       |

## Confezione maschile (HAKA)

| Germania | Francia | Italia | Inghilterra | USA    | Giappone |
|----------|---------|--------|-------------|--------|----------|
| 44       | 44      | 36     | 34          | 38     | 2        |
| 46       | 46      | 38     | 36          | 39     | 3        |
| 48       | 48      | 40     | 38          | 40     | 4        |
| 50 BAS   | 50 BAS  | 40 BAS | 40 BAS      | 41 BAS | 5 BAS    |
| 52       | 52      | 44     | 42          | 42     | 6        |
| 54       | 54      | 46     | 44          | 43     | 7        |
| 56       | 56      | 48     | 46          | 44     | 8        |
| 58       | 58      | 50     | 48          | 45     | 9        |
| 60       | 60      | 52     | 50          | 46     | 10       |
| 62       | 62      | 54     | 52          | 47     | 11       |

| <u>gr. di taglie 1</u> gr. di taglie 2 gr. di taglie 3 gr. di taglie 4 gr. di taglie 5 gr. di taglie 6 |          |         |             |        |          |
|----------------------------------------------------------------------------------------------------|----------|---------|-------------|--------|----------|
| Germania                                                                                               | Germania | Francia | Italia      | GB/USA | Giappone |
| BAS 38                                                                                                 | BAS 122  | BAS 40  | BAS 42      | BAS 12 | BAS 9    |
| Donne                                                                                                  | Bambine  | Donne   | Donne       | Donne  | Donne    |
| 32 - 16/64                                                                                             | 104      | 34      | 36          | 06     | 03       |
| 34 - 17/68                                                                                             | 110      | 36      | 38          | 08     | 05       |
| 36 - 18/72                                                                                             | 116      | 38      | 40          | 10     | 07       |
| 38 - 19/76                                                                                             | 122      | 40      | 42 <u>.</u> | 12     | 09       |
| 40 - 20/84                                                                                             | 128      | 42      | 44          | 14     | 11       |
| 42 - 21/88                                                                                             | 134      | 44      | 46          | 16     | 13       |
| 44 - 22/92                                                                                             | 140      | 46      | 48          | 18     | 15       |
| 46 - 23/96                                                                                             | 146      | 48      | 50          | 20     | 17       |
| 48 -<br>24/100                                                                                         | 152      | 50      | 52          | 22     | 19       |
| 50 -<br>25/104                                                                                         | 158      | 52      | 54          | 24     | 21       |
| 52 -<br>26/108                                                                                         | 164      | 54      | 56          | 26     | 23       |
| 54 -<br>27/112                                                                                         | 170      | 56      | 58          | 28     | 25       |
| 56 -<br>28/116                                                                                         | 176      | 58      | 60          | 30     | 27       |
| 58 -<br>29/120                                                                                         | 182      | 60      | 62          | 32     | 29       |
| 60 -<br>30/124                                                                                         | 188      | 62      | 64          | 34     | 31       |

## DOB (Confezione femminile)

## HK (Confezione maschile)

## gr. di taglie 1 gr. di taglie 2 gr. di taglie 3 gr. di taglie 4 gr. di taglie 5 gr. di taglie 6

| Germania           | Germania           | Francia            | Italia | GB/USA  | Giappone |
|--------------------|--------------------|--------------------|--------|---------|----------|
| BAS 50             | BAS 50             | BAS 50             | BAS 40 | BAS 40  | BAS 5    |
| Uomini             | Uomini             | Uomini             | Uomini | Uomini  | Uomini   |
| 44 -<br>86/45/22   | 44 -<br>86/ 45/ 22 | 44 -<br>86/ 45/ 22 | 34     | 34- 35  | 02       |
| 46 -<br>90/ 47/ 23 | 46 -<br>90/ 47/ 23 | 46 -<br>90/ 47/ 23 | 36     | 36 - 37 | 03       |
| 48 -<br>94/ 49/ 24 | 48 -<br>94/ 49/ 24 | 48 -<br>94/ 49/ 24 | 38     | 38 - 39 | 04       |
| 50 -<br>98/ 51/ 25 | 50 -<br>98/ 51/ 25 | 50 -<br>98/ 51/ 25 | 40     | 40 - 41 | 05       |
| 52 -<br>102/53/26  | 52 -<br>102/53/26  | 52 -<br>102/53/26  | 42     | 42 - 43 | 06       |
| 54 -<br>106/55/27  | 54 -<br>106/55/27  | 54 -<br>106/55/27  | 44     | 44 - 45 | 07       |
| 56 -<br>110/57/28  | 56 -<br>110/57/28  | 56 -<br>110/57/28  | 46     | 46 - 47 | 08       |
| 58 -<br>114/59/29  | 58 -<br>114/59/29  | 58 -<br>114/59/29  | 48     | 48 - 49 | 09       |
| 60 -<br>118/61/30  | 60 -<br>118/61/30  | 60 -<br>118/61/30  | 50     | 50 - 51 | 10       |
| 62 -<br>122/63/31  | 62 -<br>122/63/31  | 62 -<br>122/63/31  | 52     | 52 - 53 | 11       |
| 64 -<br>126/65/32  | 64 -<br>126/65/32  | 64 -<br>126/65/32  | 54     | 54 - 54 | 12       |
| 66 -<br>130/67/33  | 66 -<br>130/67/33  | 66 -<br>130/67/33  | 56     | 56 - 57 | 13       |
| 68 -<br>134/69/34  | 68 -<br>134/69/34  | 68 -<br>134/69/34  | 58     | 58 - 59 | 14       |
| 70 -<br>138/71/35  | 70 -<br>138/71/35  | 70 -<br>138/71/35  | 60     | 60 - 61 | 15       |
| 72 -<br>138/73/36  | 72 -<br>138/73/36  | 72 -<br>138/73/36  | 62     | 62 - 63 | 16       |

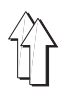

Т

## 4. Regolazione di base del pannello di comando

### 4.1 Pannello di comando 200-3

Г

A seconda dell'impiego del pannello di comando, dev'essere effettuata una determinata regolazione di base.

Si consiglia di controllare codesta regolazione di base prima d'effettuare la messa in servizio della macchina.

Dopo aver effettuato un Reset (azzeramento) è assolutamente necessario effettuare un controllo della regolazione di base!

| ZEILENANWAHL(M)+EIN+AUS (0+I)+WERTE(0-9)<br>1 MEHRWEITE 00, ALLE MAGNTVENTILE EIN<br>2 ERSTE GRAFIK IST NUMMER 01<br>3 NAEHLAENGEN MESSUNG MIT STICHZAHL<br>4 BASISGROESSE DOB (38,40,42,12,9) 38<br>5 BASISGROESSE HAKA (50,40,41,5) 50 |
|----------------------------------------------------------------------------------------------------|
| AUTOMATIK<br>Pannello di comando 200-3                                                                                                    |

4.1.1 Scelta dei gruppi di taglie (valido per tutti i programmi / si veda la tabella delle taglie, pagina 8)

Richiamare la regolazione di base:

- Azionare il pulsante **A** .
- Azionare il pulsante  ${f Y}$  e mantenerlo premuto, supplettivamente azionare il pulsante  ${f 0}.$
- Selezionare le singole righe con il tasto M.

Sullo schermo appare la regolazione di base del pannello di comando. I singoli campi devono essere regolati secondo le indicazioni riportate nella susseguente tabella.

| Campo                                                  | Regolazione | Osservazioni                                                                                                    |
|--------------------------------------------------------|-------------|----------------------------------------------------------------------------------------------------|
| 1 LENTEZZA 00 TUTTE LE -<br>E-VALVOLE <b>INS/DIS</b>   | INS         | La commutazione da <b>DIS</b> su <b>INS</b> avviene<br>tramite il pulsante <b>0-I</b><br>Tramite il pulsante <b>M</b> si passa in avanti sul<br>campo 2.                                                                                                    |
| 2 PRIMO GRAFICO + NUMERO <b>01/08</b>                  | per es. 01  | Scegliere il grafico desiderato.<br>(per es. grafico <b>01</b> per la prearricciatura)<br>Tramite il pulsante <b>M</b> si passa in avanti sul<br>campo 3.                                                                                                    |
| 3 MISURAZIONE LUNG.CUCIT. CON<br>NR. PUNTI/MIS. TRATTO | NR. PUNT    | Per commutare da <b>MIS.TRATTO</b> su<br><b>NR.PUNT</b> :<br>Azionare il pulsante <b>Y</b> e mantenerlo premuto,<br>supplettivamente azionare il pulsante <b>F</b> .<br>Tramite il pulsante <b>M</b> si passa in avanti sul<br>campo 4.                                                                      |
| 4 TAGLIA BASE DOB (38,40,42,12,9)                      | per es. 38  | Viene impostata la taglia di base per il campo<br>d'impiego DOB (confezione femminile).<br>Le taglie di base utilizzate nei diversi paesi<br>possono essere rilevate nella tabella <b>Taglie<br/>della confezione</b> (si veda foglio 8).<br>Tramite il pulsante <b>M</b> si passa in avanti sul<br>campo 5. |

| Campo                           | Regolazione | Osservazioni                                                                                                    |
|---------------------------------|-------------|----------------------------------------------------------------------------------------------------|
| 5 TAGLIA BASE HAKA (50,40,41,5) | per es 50   | Viene impostata la taglia di base per il campo<br>d'impiego HAKA (confezione maschile).<br>Le taglie di base utilizzate nei diversi paesi<br>possono essere rilevate nella tabella <b>Taglie</b><br><b>di base per la confezione</b> (consultare il<br>capitolo 3.1).<br>Premendo il pulsante <b>A</b> si abbandona la<br>regolazione di base. |

### 4.2 Pannello di commando 200-6

A seconda dell'impiego del pannello di comando, dev'essere effettuata una determinata regolazione di base.

Si consiglia di controllare codesta regolazione di base prima d'effettuare la messa in servizio della macchina.

Dopo aver effettuato un Reset (azzeramento) è assolutamente necessario effettuare un controllo della regolazione di base!

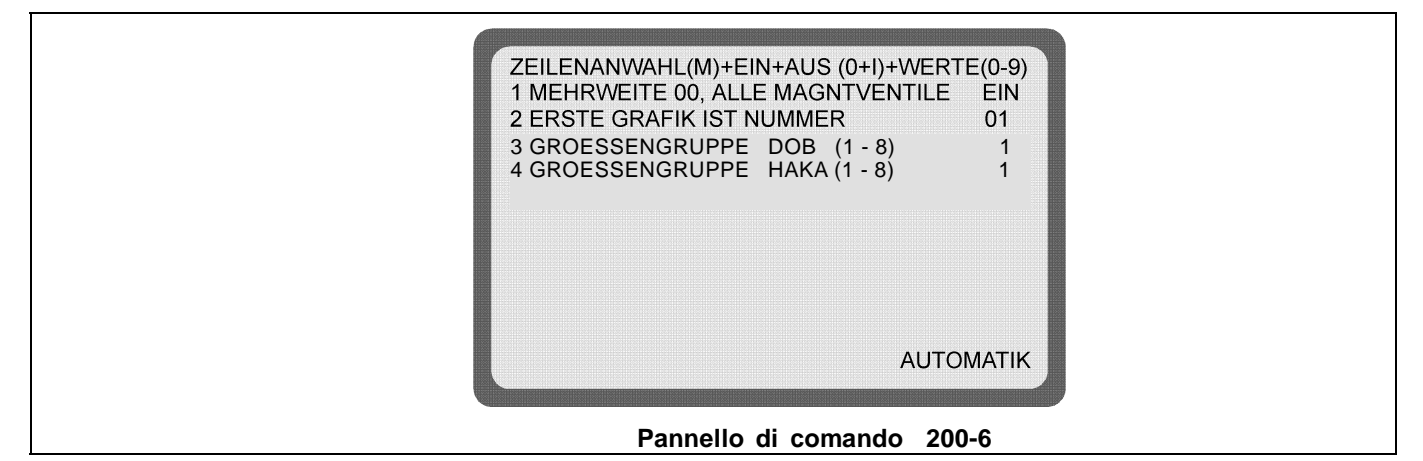

4.2.1 Scelta dei gruppi di taglie (valida per tutti i programmi / si veda la tabella delle taglie fogli 9/10)

Richiamare la regolazione di base:

- Azionare il pulsante A.
- Azionare il pulsante **Y** e mantenerlo premuto, supplettivamente azionare il pulsante **0**.
- Selezionare le singole righe con il pulsante **M**.

Sullo schermo appare la regolazione di base del pannello di comando. I singoli campi devono essere regolati secondo le indicazioni riportate nella susseguente tabella.

| Campo                                               | Regolazione                         | Osservazioni                                                                                                    |
|-----------------------------------------------------|-------------------------------------|----------------------------------------------------------------------------------------------------|
| 1 LENTEZZA 00TUTTE LE -<br>E-VALVOLE <b>INS/DIS</b> | INS                                 | La commutazione da DIS su <b>INS</b> aviene<br>tramite il pulsante <b>0-I</b> .<br>Tramite il pulsante <b>M</b> si passa in avanti sul<br>campo 2.                                                 |
| 2 PRIMO GRAFICO + NUMERO <b>01/08</b>               | per es. 01                          | Scegliere il grafico desiderato.<br>(per es. grafico <b>01</b> per la prearricciatura)<br>Con il pulsante <b>M</b> si passa alla riga<br>successiva.                                               |
| 3 GRUPPO DI TAGLIE DOB (1-8)                        | si veda<br>tabella di<br>taglie DOB | Con la selezione di una delle tabelle che si<br>trovano accanto viene<br>automaticamente riportata la <b>taglia di base</b><br>e viene definita la <b>serie di taglie</b> .<br>(si veda pagina 9). |

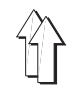

| Campo                         | Regolazione | Osservazioni                                                                                                    |
|-------------------------------|-------------|----------------------------------------------------------------------------------------------------|
| 4 GRUPPO DI TAGLIE HAKA (1-8) | per es. 01  | Attivando il tasto <b>A</b> appare il modulo<br>automatico<br>Il gruppo di taglie ora scelto vale per tutti i<br>programmi. La sua taglia di base viene<br>indicata per es. 050 BAS.<br>Il gruppo di taglie viene mantenuto anche<br>dopo la cancellazione di un programma.<br>Per un <b>Reset</b> deve essere nuovamente<br>eseguita la definizione del gruppo di taglie. |

### 4.3 Scelta della taglia di base per ogni programma

In linea di principio nel modulo base viene programmato come prima un gruppo di taglie con la corrispondente taglia di base (si veda "Richiamare il modulo base"). Aggiuntivamente si può poi assegnare ad ogni singolo programma un'altra sequenza di taglie con la corrispondente taglia di base (si veda la tabella delle taglie DOB/HAKA, fogli 9/10).

### Programmazione del gruppo di taglie dipendenti dalla programmazione.

| Sequenza operativa                                                                                    | Pulsanti                   | Osservazioni                                                                                                    |
|----------------------------------------------------------------------------------------------------|----------------------------|----------------------------------------------------------------------------------------------------|
| <ol> <li>Richiamare la taglia di base scelta nel<br/>modulo base<br/>(gruppo delle taglie)</li> </ol> | <b>GR +</b><br>per es. 050 | Nella visualizzazione dietro all'indicazione della taglia, appare " <b>BAS</b> "                                                                                                    |
| 2. Richiamare il modulo di programma                                                                  | Y + →                      | il Pannello di comando indica<br>" <b>pronto alla programmazione".</b>                                                                                                    |
| <ol> <li>Cancellare il programma<br/>(deve essere in linea di principio eseguito!)</li> </ol>         | Y + 🛞                      | Sul monitor compare<br>"Il programma viene cancellato"                                                                                                    |
| 4. Richiamare il quadro di servizio,                                                                  | Y + O                      | compare l'elenco dei gruppi delle taglie<br>HAKA/ DOB<br>( si veda la tabella dei gruppi delle taglie)                                                                                         |
| <ol> <li>Scegliere riga (3) DOB oppure<br/>riga (4) HAKA</li> </ol>                                   | М                          | Le cifre vengono esposte in negativo rispetto alla riga attiva di entrata.                                                                                                    |
| <ol> <li>Scegliere il gruppo di taglie<br/>(si veda la tabella dei gruppi delle taglie)</li> </ol>    | 1 - 8                      | Compare la cifra selezionata.                                                                                                    |
| 7. Attivare il tasto automatico                                                                       | A                          | Sul monitor compare il programma scelto con il<br>selezionato gruppo delle taglie e con la<br>corrispondente taglia di base.<br>Il pannello di comando si trova nel<br>stato di programmazione |
| 8. Per l'ulteriore sviluppo della<br>programmazione si veda il punto 6                                |                            |                                                                                                    |

Qualora venga cancellato un programma con lo speciale gruppo di taglie definito, allora esso comparirá nel gruppo di taglie definito nella registrazione di base (taglia di base).

Un differente gruppo di taglie deve essere nuovamente inserito.

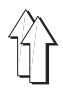

### 4.4 Impostazione dei pulsanti per le funzioni

| Funzione "F"    | Pulsanti         | Classe           | Osservazioni                                              |
|-----------------|------------------|------------------|-----------------------------------------------------------|
| F1 inserito     | F , 1 , O-I      | 550 - 16         | La tensione per il filo superiore viene aperta.           |
| F1 inserito     | F , 1 , O-I      | 550 - 12 - 12    | Il nastrino di rinforzo viene inserito                    |
| F2 inserito     | F , 2 , O-I      | 550 - 12 - 12    | Il nastrino di rinforzo viene tagliato                    |
| F3 inserito *** |                  | 550 - 12 - 12    | - non utilizzato -                                        |
| F4 inserito     | F , 4 , O-I      | 550 - 12 - 12    | Riduzione della velocità                                  |
| F5 1<br>214     | F,5,1<br>F,5,214 | 550 - 12 -12<br> | Riduzione della lunghezza del punto<br>- non utilizzato - |
| F6 114          | F,6,114          |                  | - non utilizzato -                                        |

Le funzioni "F" possono essere abbinate ai passi.

\*\*\* valido solo per unità di cucitura che sono state fornite fino al Dicembre 1993 !
 F3 inserito = F, 3, O-I = Riduzione della lunghezza del punto

## 5. Reset (azzeramento)

Un Reset viene eseguito,

- quando tutti i programmi contenuti nel pannello di comando devono essere cancellati
- quando compare un errore che non può essere eliminato

#### Sequenza operativa:

- Azionare contemporaneamente entrambi i due pulsanti rossi e mantenerli premuti.
- Disinserire l'interruttore principale ed attendere per circa 10 secondi.
- Inserire nuovamente l'interruttore principale, durante codesta operazione **non rilasciare** i due pulsanti rossi.
- Rilasciare i due pulsanti rossi solo quando la rappresentazione della regolazione di base appare sullo schermo.
- Tutti i programmi contenuti nel pannello di comando sono cancellati.
- Controllare la regolazione di base !

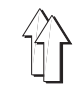

## 6. Istruzioni per la programmazione: Prearricciatura del giro del sopra manica / Cucitura d'applicazione della manica

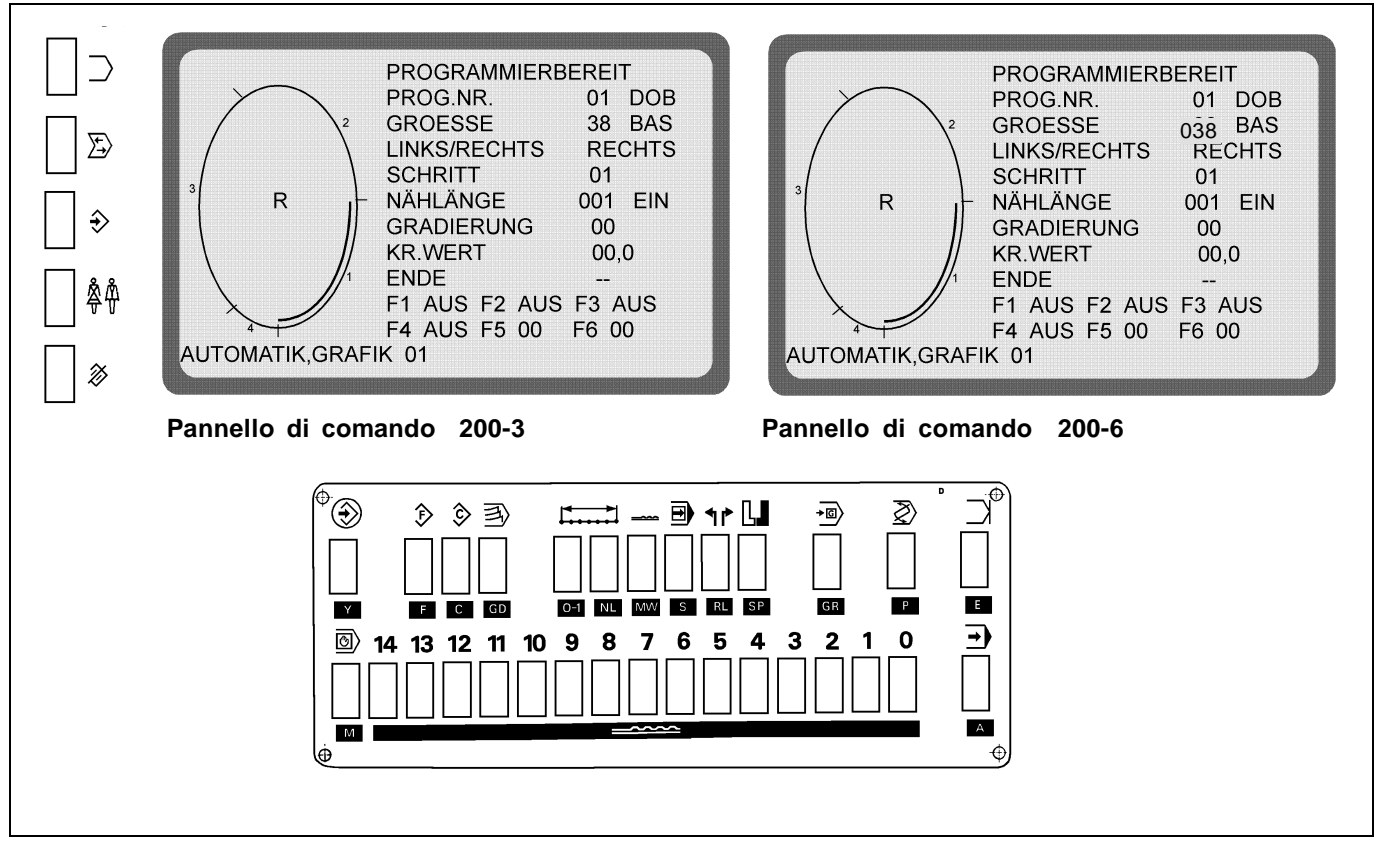

Il programma di cucitura viene creato nella taglia di base con il metodo di programmazione **"Teach-in"**, viene altresì automaticamente rispecchiato e graduato.

Durante la cucitura dei singoli passi, il pannello di comando misura i percorsi parziali effettuati e li memorizza automaticamente nel programma.

| Sequenza operativa                                                                     | Pulsanti           | Osservazioni                                                                                                    |
|----------------------------------------------------------------------------------------|--------------------|----------------------------------------------------------------------------------------------------|
| 1. Controllare la regolazione di base.                                                 | Α                  | Solo per la prima messa in servizio della<br>macchina oppure                                                         |
|                                                                                        | Y + 0              | Controllo della regolazione di base:<br>Consultare il capitolo 4 / 4.2.                                              |
| 2. Scegliere il numero del programma.                                                  | Р                  | NR. PROGRAMMA viene messo in risalto.                                                                                |
| Impostare il numero del programma.<br>(per es. Nr. programma 01)                       | 0,1                | Numeri di programma possibili:<br>(Pannello di comando 200-3) <b>0120</b><br>(Pannello di comando 200-6) <b>0115</b> |
| 3. Scegliere la taglia.                                                                | GR                 | TAGLIA viene messo in risalto.                                                                                       |
| Impostare la taglia.<br>(per es. Taglia   38  200-3)  /<br>(per es. Taglia 038  200-6) | 3 , 8<br>0 , 3 , 8 | Taglie di base: DOB Taglia   38, HK Taglia  50<br>DOB Taglia 038, HK Taglia 050                                      |
| 4. Richiamare il metodo di programmazione.                                             | <b>Y</b> + €       | Azionare entrambi i pulsanti rossi.<br>Il pannello indica <b>PRONTO  P.</b><br><b>PROGRAMMA</b> .                    |
| 5. Cancellare il vecchio programma.                                                    | Y + 🕅              | Prima d'iniziare un nuovo programma è<br>assolutamente necessario l'azionamento del<br>pulsante di cancellazione.    |
| 6. Scegliere la rappresentazione grafica.                                              | $\supset$          | Azionare il pulsante fino a quando appare il grafico 01 (ellisse).                                                   |

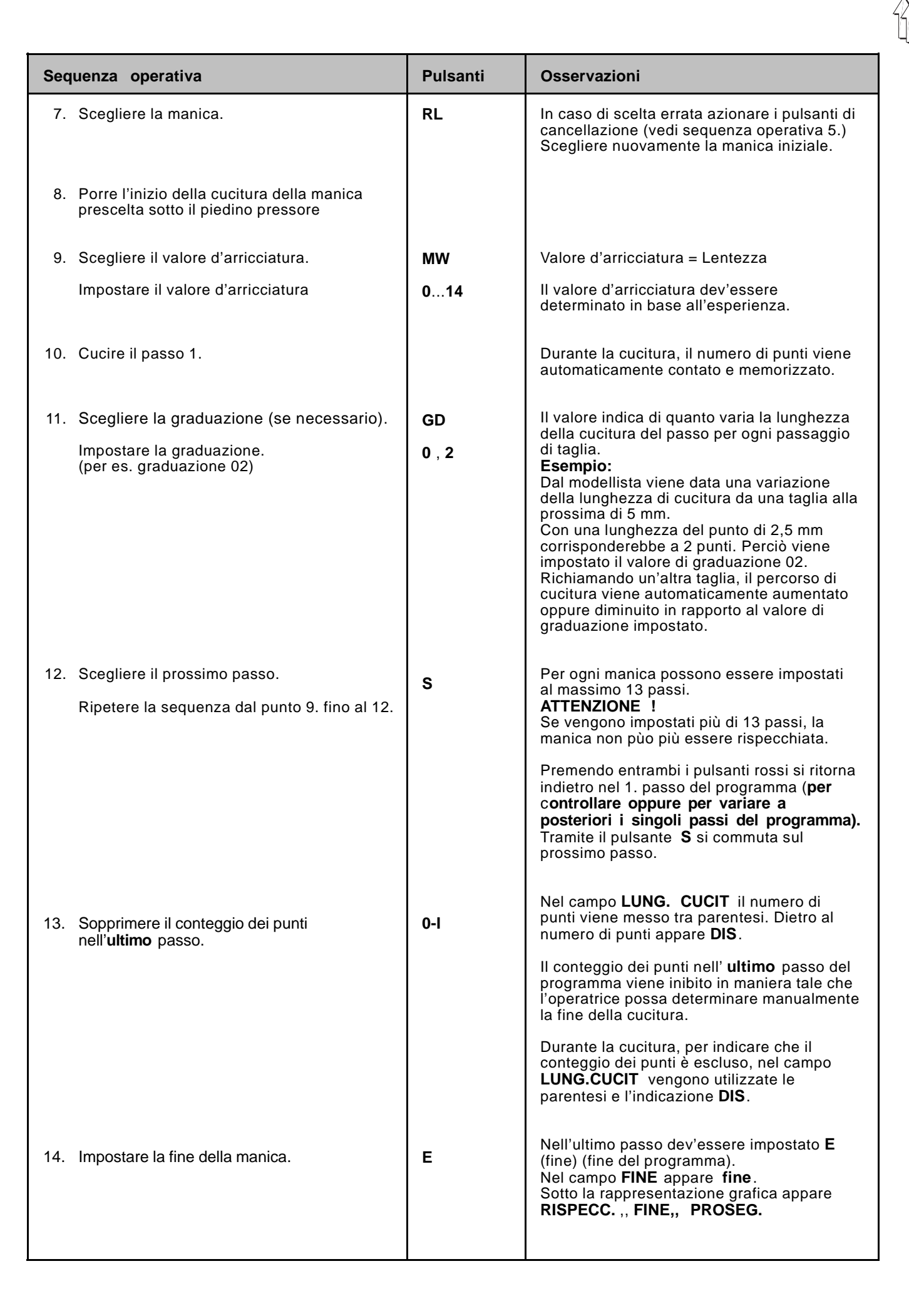

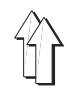

| Sequenza operativa                                                     | Pulsanti                                                                                                    | Osservazioni                                                                                                    |
|------------------------------------------------------------------------|----------------------------------------------------------------------------------------------------|----------------------------------------------------------------------------------------------------|
|                                                                        |                                                                                                    | RISPECC.:La manica viene respecchiata.<br>(Vedi sequenza operativa 15)FINE:Solo il capo che è stato appena<br>eseguito viene memorizzato.<br>(consultare il punto:<br>Memorizzare solo la manica<br>destra/sinistra)PROSEG:Azionare il pulsante E , fino a<br>quando nel campo FINE<br>appaiono dei trattini ().<br>Impostare degli ulteriori passi.                               |
| 15. Rispecchiare la manica.                                            | SP                                                                                                    | Il programma per la manica destra/sinistra<br>viene creato a rispecchio e viene<br>memorizzato.<br>Sotto la rappresentazione grafica appare<br><b>Copiare, Automatico.</b><br><b>Copiare:</b> Copiare il gruppo di taglie<br>(Vedi sequenza operativa 16.)<br><b>Automatico</b> : consultare il punto:<br><u>Memorizzare solo</u><br>la taglia di base                             |
| 16. Copiare il gruppo di taglie.<br>17. La macchina è pronta a cucire. | С                                                                                                    | I <u>l programma creato viene memorizzato in</u><br>ogni taglia del campo d'impiego<br>(DOB/HAKA)<br>Il pannello commuta sull'impiego<br>automatico.                                                                                                    |
|                                                                        |                                                                                                    | <u>Appare la rappresentazione grafica</u><br>dell'ellisse con la suddivisione dei passi.                                                                                                    |
| Memorizzare solo la manica destra/sinistra                             |                                                                                                    |                                                                                                    |
| Memorizzare solo la manica destra/sinistra.                            | E                                                                                                    | Azionando ancora una volta il pulsante <b>E</b><br>viene memorizzato solo il programma creato<br>per la manica destra oppure sinistra.<br>Nel campo <b>FINE</b> appare <b>fine</b> .<br>Un rispecchio della manica non è più<br>possibile.<br>Sotto la rappresentazione grafica apare<br><b>COPIARE, AUTOMATICO</b> .<br>Proseguire la sequenza operativa dal punto<br><b>16</b> . |
| Memorizzare solo la taglia di base                                     | _                                                                                                    |                                                                                                    |
| Memorizzare solo la taglia di base.                                    | A                                                                                                    | Azionando il pulsante <b>A</b> , il programma<br>creato viene accettato e memorizzato solo<br>nella taglia di base.<br>Proseguire la sequenza operativa dal punto<br><b>17</b> .                                                                                                    |
| Indicazioni d'errore                                                   | Rimedio                                                                                                    |                                                                                                    |
| GRAD.TAGLIA ERRATA <                                                   | Il valore per la graduazione dev'essere sempre minore che la<br>lunghezza della cucitura.<br>Cucire il passo oppure impostare la lunghezza di cucitura.                                                                                                    |                                                                                                    |
| PROGR. NON IN ORDINI                                                   | Nel programm<br>Controllare i v                                                                                                    | a esistono dei valori non validi.<br>alori e correggere i valori non validi.                                                                                                    |
| PROGR. SENZA FINE                                                      | Il metodo di programmazione non può essere abbandonato.<br>Azionare il pulsante <b>E</b> , in seguito a ciò azionare il pulsante <b>A</b> .<br>Nessuna reazione!<br>Azionare contemporaneamente entrambi i pulsanti <b>rossi</b> ,<br>cancellare il programma e in seguito a ciò azionare il<br>pulsante <b>A</b> . |                                                                                                    |

### Istruzione di programmazione cucitura del nastrino di rinforzo

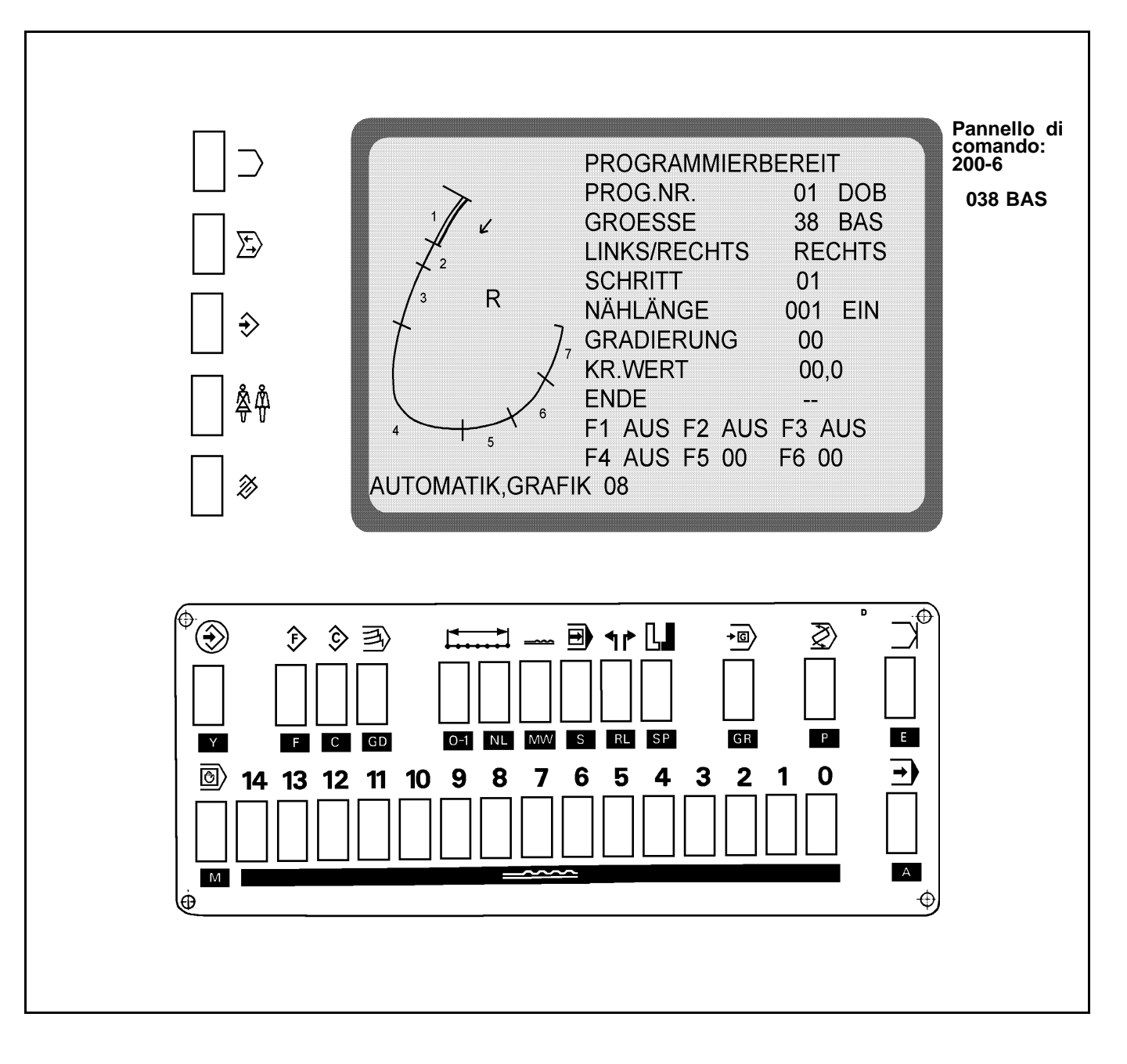

Il programma di cucitura viene creato nella taglia di base con il metodo di programmazione **"Teach-in"**, viene altresì automaticamente rispecchiato e graduato.

Durante la cucitura dei singoli passi, il pannello di comando misura i percorsi parziali effettuati e li memorizza automaticamente nel programma. Durante la cucitura l'alimentazione del nastro alimenta automaticamente il nastro di rinforzo.

Dopo il preprogrammato numero dei punti la forbice del nastro taglia il nastro durante la cucitura.

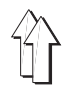

| Sequenza operativa                                                                                    | Pulsanti     | Osservazioni                                                                                                    |
|----------------------------------------------------------------------------------------------------|--------------|----------------------------------------------------------------------------------------------------|
| 1. Inserire il nastro di rinforzo.                                                                    |              | Inserire il nastro di rinforzo:                                                                                                    |
| 2. Controllare la regolazione di base.                                                                | A<br>Y + 0   | Solo per la prima messa in servizio della<br>macchina oppure<br>dopo un Reset (azzeramento).<br>Controllo della regolazione di base:<br>Consultare il capitolo 4.1 / 4.2.                                                                                                    |
| 3. Scegliere il numero del programma.                                                                 | Р            | NR. PROGRAMMA viene messo in risalto.                                                                                                    |
| Impostare il numero del programma.<br>(per es. Nr. programma 01)                                      | 0,1          | Numeri di programma possibili:<br>(Pannello di comando 200-3) <b>0120</b><br>(Pannello di comando 200-6) <b>0115</b>                                                                                                    |
| 4. Scegliere la taglia.                                                                               | GR           | TAGLIA viene messo in risalto.                                                                                                    |
| Impostare la taglia.<br>(per es. Taglia <b>38</b> DOB 200-3)<br>(per es. Taglia <b>038</b> DOB 200-6) | 3,8<br>0,3,8 | Taglie di base: DOB Taglia <b>38</b> , HK Taglia <b>50</b><br>DOB Taglia 038, HK Taglia 050                                                                                                    |
| 5. Richiamare il metodo di programmazione.                                                            | Y +          | Azionare entrambi i pulsanti rossi.<br>Il pannello indica <b>PRONTO P.</b><br><b>PROGRAMMA</b> .                                                                                                    |
| 6. Cancellare il vecchio programma.                                                                   | Y +          | Prima d'iniziare un nuovo programma è<br>assolutamente necessario l'azionamento del<br>pulsante di cancellazione.                                                                                                    |
| 7. Scegliere la rappresentazione grafica.                                                             | $\supset$    | Azionare il pulsante fino a quando appare il<br>grafico 08.                                                                                                    |
| 8. Scegliere il primo capo.                                                                           | RL           | In caso di scelta errata azionare i pulsanti di<br>cancellazione (vedi 6.)<br>Scegliere nuovamente il primo capo.                                                                                                    |
| <ol> <li>Porre l'inizio della cucitura del capo prescelto<br/>sotto il piedino pressore.</li> </ol>   |              |                                                                                                    |
| 10. Scegliere il valore d'arricciatura.                                                               | MW           | Valore d'arricciatura = Lentezza                                                                                                    |
| Impostare il valore d'arriciatura.                                                                    | 014          | Il valore d'arricciatura dev'essere<br>determinato in base all'esperienza.                                                                                                    |
| 11. Cucire il passo 1.                                                                                |              | Durante la cucitura, il numero di punti viene<br>automaticamente contato e memorizzato.<br><b>ATTENZIONE!</b><br>La lunghezza della cucitura nel primo passo<br>deve <b>ammontare ad almeno due punti</b>                                                                                                    |
| 12. Scegliere la graduazione<br>(se necessario).                                                      | GD           | Il valore indica di quanto varia la lunghezza<br>della cucitura del passo per ogni passaggio<br>di taglia.                                                                                                    |
| Impostare la graduazione.<br>(per es. graduazione 02)                                                 | 0,2          | <b>Esempio:</b><br>Dal modellista viene data una variazione<br>della lunghezza di cucitura da una taglia alla<br>prossima di 5 mm.<br>Con una lunghezza del punto di 2,5 mm<br>corrisponderebbe a 2 punti. Perciò viene<br>impostato il valore di graduazione 02.<br>Richiamando un'altra taglia, il percorso di<br>cucitura viene automaticamente aumentato<br>oppure diminuito in rapporto al valore di<br>graduazione. |
| 13. Scegliere il passo 2.                                                                             | S            | Nel campo <b>PASSO</b> appare <b>02</b> .                                                                                                    |

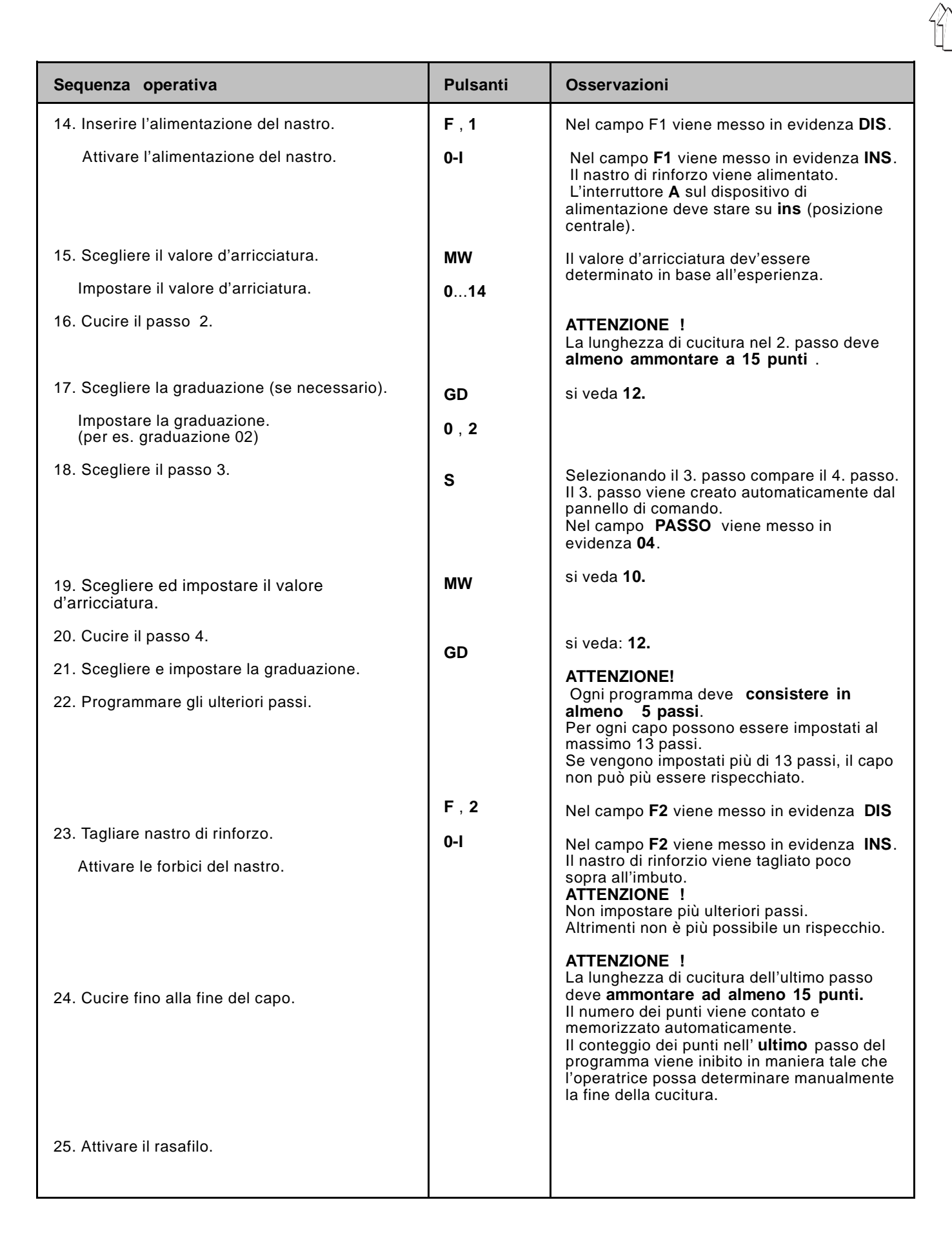

|                                           | T                                                                                                    |                                                                                                    |
|-------------------------------------------|----------------------------------------------------------------------------------------------------|----------------------------------------------------------------------------------------------------|
| 26. Impostare la fine del capo.           | E                                                                                                    | Il pannello di comando crea<br>automaticamente un passo successivo.<br>Nel campo <b>FINE</b> compare <b>fine</b> .<br>Sotto la rappresentazione grafica appare<br><b>RISPECC., FINE, PROSEG.</b>                                                                                                    |
|                                           |                                                                                                    | RISPECC.: II capo viene rispecchiato.<br>(consultare 27.)                                                                                                    |
|                                           |                                                                                                    | FINE Solo il capo che è stato appena<br>eseguito viene memorizzato.<br>Un rispecchio non è possibile.<br>(consultare il punto: Memorizzare<br>solo il capo destro/sinistro)                                                                                                    |
|                                           |                                                                                                    | PROSEG : Azionare il pulsante E, fino a<br>quando nel campo FINE appaiono<br>dei trattini ().                                                                                                    |
| 27. Rispecchiare il capo.                 | SP                                                                                                    | Inpostare altri passi.<br>Il programma per il capo destro/sinistro<br>viene creato a rispecchio e viene<br>memorizzato.<br>Sotto la rappresentazione grafica appare<br>COPIARE, AUTOMATICO.<br>COPIARE: Copiare il gruppo di taglie<br>(Vedi sequenza operativa 28.)<br>AUTOMATICO: consultare il punto:<br>Memorizzare solo<br>la taglia di base             |
| 28. Copiare il gruppo di taglie.          | с                                                                                                    | Il programma creato viene memorizzato in<br>ogni taglia del campo d'impiego<br>(DOB/HAKA).                                                                                                    |
| 29. La macchina è pronta da cucire.       |                                                                                                    | Appare la rappresentazione grafica con la suddivisione dei passi.                                                                                                    |
| Memorizzare solo il capo destro/sinistro  | _                                                                                                    | _                                                                                                    |
| Memorizzare solo il capo destro/sinistro. | E                                                                                                    | Azionando ancora una volta il pulsante <b>E</b><br>viene memorizzato solo il programma creato<br>per il capo destro oppure sinistro.<br>Un rispecchio non è più possibile.<br>Nel campo <b>FINE</b> appare <b>FINE</b> .<br>Sotto la rappresentazione grafica apare<br><b>COPIARE, AUTOMATICO</b> .<br>Proseguire la sequenza operativa dal punto <b>28</b> . |
| Memorizzare solo la taglia di base        |                                                                                                    |                                                                                                    |
| Memorizzare solo la taglia di base.       | A                                                                                                    | Azionando il pulsante <b>A</b> , il programma<br>creato viene accettato e memorizzato solo<br>nella taglia di base.<br>Proseguire la sequenza operativa dal punto <b>29</b> .                                                                                                    |
| Indicazioni d'errore                      | Rimedio                                                                                                    |                                                                                                    |
| GRAD.TAGLIA ERRATA <                      | Il valore per la graduazione dev'essere sempre minore che la<br>lunghezza della cucitura.<br>(Cucire il passo oppure impostare la lunghezza di cucitura.) |                                                                                                    |
| LUNGH.CUCIT. > 14 IMPOST.                 | Nel passo richiamato il valore per la lunghezza di cucitura<br>deve essere maggiore di 14. Correggere la lunghezza di<br>cucitura.                        |                                                                                                    |
| PROGR. NON IN ORDINI                      | Nel programma esistono dei valori non validi.<br>Controllare i valori e correggere i valori non validi.                                                   |                                                                                                    |
| PROGR. SENZA FINE                         | Attivare il tasto<br>Poi cancellare<br>il tasto <b>A</b> .                                                                                                | o <b>E</b> oppure entrambi i tasti rossi.<br>il programma e successivamente attivare                                                                                                    |

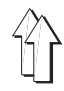

## 7. Modificare un programma già esistente

## 7.1 Modificare il gruppo di taglie completo

| In un programma già esistente è necessario a | apportare una modifica. |
|----------------------------------------------|-------------------------|
| Codesta modifica dev'essere valida in tutte  | le taglie.              |

| Sequenza operativa                                                                                                    | Pulsanti           | Osservazioni                                                                                                    |
|----------------------------------------------------------------------------------------------------|--------------------|----------------------------------------------------------------------------------------------------|
| <ol> <li>Richiamare il programma da modificare.<br/>(per es. Nr. programma 01)</li> </ol>                                     | P<br>0 , 1         |                                                                                                    |
| <ol> <li>Scegliere la taglia di base.<br/>(per es. taglia 38 per DOB) 200-3<br/>(per es. taglia 038 per DOB) 200-6</li> </ol> | GR<br>3,8<br>0,3,8 | Taglie di base:<br>DOB taglia 38, HK taglia 50<br>DOB taglia 038, HK taglia 050                                                                                                    |
| 3. Richiamare il metodo di programmazione.                                                                                    | Y +                | Azionare contemporaneamente entrambi i<br>pulsanti <b>rossi.</b><br>Il pannello indica <b>PRONTO P.</b><br><b>PROGRAMMA:</b>                                                                                                    |
| 4. Richiamare il passo da modificare.                                                                                         | S                  | Azionare il pulsante <b>S</b> , fino a quando<br>appare il passo da modificare.                                                                                                    |
| 5. Eseguire la modifica.                                                                                                    |                    | Per es. Impostare un altro valore<br>d'arricciatura (lentezza).                                                                                                    |
| <ol> <li>Richiamare l'ultimo passo del 1. capo<br/>programmato.</li> </ol>                                                    | S                  | Nel campo <b>FINE</b> appare <b>fine</b> .<br>Sotto la rappresentazione grafica appare<br><b>RISPECC., FINE, PROSEG</b> .<br>Se codesta indicazione non appare,<br>azionare il pulsante <b>E</b> fino a quando appare<br><b>RISPECC</b> ., <b>FINE, PROSEG</b> : |
| 7. Rispecchiare il capo.                                                                                                    | SP                 | La modifica viene trasferita sulla manica<br>rispecchiata.<br>Sotto la rappresentazione grafica appare<br><b>COPIARE, AUTOMATICO</b> .                                                                                                    |
| 8. Copiare il gruppo di taglie.                                                                                               | С                  | La modifica viene trasferita su tutte le taglie.                                                                                                    |

## 7.2 Modificare solo una taglia.

In un programma già esistente è necessario apportare una modifica. Codesta modifica dev'essere valida in **una sola** taglia.

| Sequenza operativa                                                                                                   | Pulsanti           | Osservazioni                                                                                                    |
|----------------------------------------------------------------------------------------------------|--------------------|----------------------------------------------------------------------------------------------------|
| <ol> <li>Richiamare il programma da modificare.<br/>(per es . programma Nr. 01)</li> </ol>                           | P<br>0 , 1         |                                                                                                    |
| <ol> <li>Richiamare la taglia da modificare.<br/>(per es. taglia 40) 200-3<br/>(per es. taglia 040) 200-6</li> </ol> | GR<br>4,0<br>0,4,0 |                                                                                                    |
| 3. Richiamare il metodo di programmazione.                                                                           | Y + 🐳              | Azionare contemporaneamente entrambi<br>i pulsanti rossi.<br>Il pannello indica <b>PRONTO P</b> .<br><b>PROGRAMMA .</b>                                                                                                    |
| 4. Richiamare il passo da modificare.                                                                                | S                  | Azionare il pulsante <b>S</b> , fino a quando                                                                                                    |
| 5. Eseguire la modifica.                                                                                             |                    | Per es. impostare un altro valore                                                                                                    |
| <ol> <li>Richiamare l'ultimo passo del 1. capo<br/>programmato.</li> </ol>                                           | S                  | d'arricciatura (lentezza).<br>Nel campo <b>FINE</b> appare <b>fine</b> .<br>Sotto la rappresentazione grafica appare<br><b>RISPECC., FINE, PROSEG</b> .<br>Se codesta indicazione non appare,<br>azionare il pulsante <b>E</b> tante volte fino a<br>quando non appare<br><b>RISPECC., FINE, PROSEG</b> . |

| Sequenza operativa                        | Pulsanti | Osservazione                                                                                                    |
|-------------------------------------------|----------|----------------------------------------------------------------------------------------------------|
| 7. Rispecchiare il capo.                  | SP       | La modifica viene trasferita sul capo<br>rispecchiato. Sotto la rappresentazione<br>grafica appare FINE; AUTOMATICO. |
| 8. Inserire il modo d'impiego automatico. | А        | La modifica viene trasferita solo sulla<br>taglia richiamata.                                                        |

### 7.3 Modificare solo il capo destro oppure sinistro

In un programma già esistente è necessario apportare una modifica. Codesta modifica dev'essere vailida **solo per il capo destro oppure sinistro**.

| Sequenza operativa                                                                                                    | Pulsanti           | Osservazioni                                                                                                    |
|----------------------------------------------------------------------------------------------------|--------------------|----------------------------------------------------------------------------------------------------|
| <ol> <li>Richiamare il programma da modificare.<br/>(per es. programma Nr. 01)</li> </ol>                                     | P<br>0 , 1         |                                                                                                    |
| <ol> <li>Scegliere la taglia di base.<br/>(per es. taglia 38 per DOB 200-3)<br/>(per es. taglia 038 per DOB 200-6)</li> </ol> | GR<br>3,8<br>0,3,8 | Taglia di base:<br>DOB taglia 38, HK taglia 50<br>DOB taglia 038, HK taglia 050                                                                                                    |
| 3. Richiamare il metodo di programmazione.                                                                                    | Y + 🔶              | Azionare contemporaneamente entrambi i<br>pulsanti rossi.<br>Il pannello indica <b>PRONTO P</b><br><b>PROGRAMMA</b> .                                                                                                    |
| <ol> <li>Richiamare il passo da modificare del<br/>capo destro oppure sinistro.</li> </ol>                                    | S                  | Azionare il pulsante <b>S</b> , fino a quando<br>appare il passo da modificare del capo<br>destro oppure sinistro.<br>Nel campo <b>FINE</b> viene indicato nell'ultimo<br>passo del 1. capo <b>fine</b> .<br>Azionando nuovamente il pulsante <b>S</b> si<br>commuta sul 2. capo. |
| 5. Eseguire la modifica.                                                                                                    |                    | Per es. impostare un altro valore<br>d'arricciatura (lentezza).                                                                                                    |
| 6. Inserire il modo d'impiego automatico.                                                                                     | A                  | La modifica viene eseguita solo nel capo<br>destro oppure sinistro.<br>ATTENZIONE !<br>Dopo le modifiche eseguite sotto il punto 5.<br>non si deve più copiare oppure rispechiare<br>nel gruppo di taglie.                                                                        |

### 7.4 Scelta e modifica delle taglie intermedie al pannello con ii comando 200-6.

Si veda la tabella delle taglie DOB/HAKA (fogli 9/10)

Tutte le impostazioni di taglie devono essere composte da tre cifre.

| per es. taglia 102 | pulsante 1 0 2 |
|--------------------|----------------|
| per es. taglia 52  | pulsante 0 5 2 |

Dopo la programmazione della taglia di base tutte le taglie intermedie (come esposto nella tabella delle taglie dietro alla taglia di base) devono essere dotate degli stessi valori.

Se le taglie intermedie devono essere modificate in alcuni punti, ciò può essere eseguito come nell'istruzione punto 7.1 ("Modifica di un programma esistente".)

Attenzione! Taglie intermedie modificate vengono nuovamente adattate alla taglia di base con un cambiamento della taglia di base e con l'attivazione del pulsante **C** 

In un programma che è stato una volta creato con taglie intermedie modificate non può più essere utilizzato pulsante C. Con una modifica della taglia-BAS e cambiate taglie intermedie si deve utilizzare sempre il pulsante A, per entrare nel modulo automatico. In caso di necessità devono essere cambiate singolarmente le taglie.

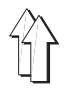

In una **sequenza dei programmi** possono essere incatenati tra di loro fino a 6 programmi singoli.

Dopo aver attivato una sequenza dei programmi, il pannello di comando elabora in sequenza (uno dopo l'altro) i singoli programmi.

In totale possono essere memorizzate fino a 5 sequenze di programmi (A-E).

#### Esempio d'utilizzazione:

In un capo da confezionare devono essere rinforzati il giro manica destro e poi in sequenza il giro collo ed il giro manica sinistro.

Entrambi i giri manica devono inoltre essere rinforzati con un nastrino di rinforzo.

L'operatrice crea innanzitutto i tre programmi per i singoli cicli di lavoro (P 01, P 02, P 03).

- P 01: rinforzare con il nastrino di rinforzo il giro manica destro (senza rispecchiare)
- P 02: rinforzare il giro collo senza nastrino di rinforzo (senza rispecchiare)
- P 03: rinforzare con il nastrino di rinforzo il giro manica sinistro (senza rispecchiare)

Infine i tre programmi singoli devono essere incatenati in sequenza uno all'altro in una sequenza dei programmi (P 01, P 02, P03).

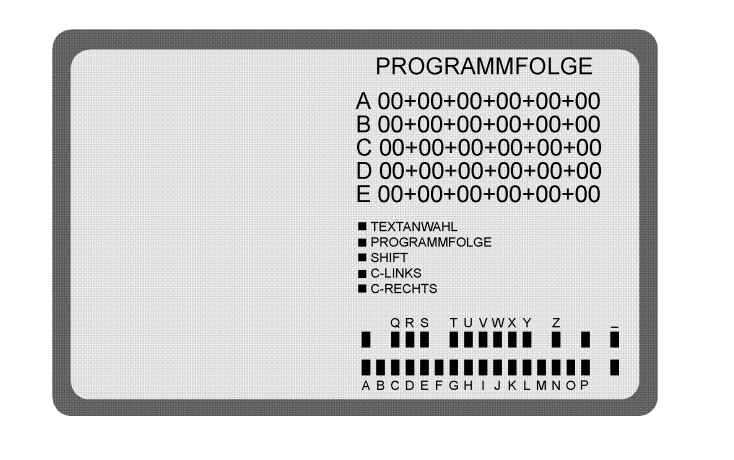

### 8.1 Creare una sequenza dei programmi

| Sequenza operativa                                                                                                  | Pulsanti   | Osservazioni                                                                                                    |
|----------------------------------------------------------------------------------------------------|------------|----------------------------------------------------------------------------------------------------|
| <ol> <li>Richiamare il metodo per la sequenza dei<br/>programmi.</li> <li>(in modo d'impiego automatico)</li> </ol> | γ + \\$    | L'ultima sequenza dei programmi (A-E) che<br>è stata richiamata viene messa in risalto.                                                                                                    |
| 2. Scegliere la sequenza dei programmi (A-E).                                                                       | <b>+</b>   | Premere il pulsante fino a quando non<br>appare, messa in risalto, la sequenza dei<br>programmi (A-E) desiderata.                                                                                                    |
| <ol> <li>Scegliere il posto nella sequenza dei<br/>programmi.</li> </ol>                                            | Ρ          | Il piazzamento 1 nella sequenza dei<br>programmi viene messo in risalto.<br>Dopo l'impostazione del numero di<br>programma per il piazzamento 1, tramite il<br>pulsante P scegliere il prossimo piazzamento.                                                                                                    |
| <ol> <li>Impostare il numero del programma.<br/>Pannello di comando 200-3<br/>Pannello di comando 200-6</li> </ol>  | 120<br>115 | Impostare di conseguenza il numero di<br>programma. In ogni sequenza di<br>programma possono essere impostati fino a<br>6 programmi. Fino a quando il metodo per<br>la sequenza dei programmi non viene<br>abbandonato, ogni piazzamento può essere<br>sovrascritto (impostazione <b>120</b> , oppure<br><b>115</b> ) oppure cancellato (impostazione <b>0</b> ). |

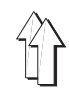

| Sequenza operativa                                      | Pulsanti    | Osservazioni                                                                                                    |
|---------------------------------------------------------|-------------|----------------------------------------------------------------------------------------------------|
| 5. Richiamare altre sequenze di programmi.              | )<br>+<br>+ | Consultare il punto <b>2.</b><br>Possono essere richiamate l'una dopo l'altra<br>fino a 5 sequenze di programmi (A-E).                                                                                                    |
| 6. Abbandonare il metodo per la sequenza dei programmi. | Α           | Il primo programma della sequenza dei<br>programmi viene richiamata.<br>Nel campo <b>PROGR. SEQUENZA</b> viene<br>indicata la sequenza dei programmi.<br>Dopo la cucitura del programma viene<br>richiamato il programma susseguente.<br><b>La sequenza dei programmi viene</b><br><b>interrotta non appena un programma</b><br><b>viene scelto direttamente.</b><br>A partire dal programma E-PROM del<br><b>24.7.1993</b> sussistono due possibilità di<br>programmi:<br>- azionando il pulsante <b>0-I</b><br>- scegliendo un programma che non è<br>incatenato nella sequenza. |

## 8.2 Attivare una sequenza dei programmi

| Sequenza operativa                                                                                                    | Pulsanti | Osservazioni                                                                                                    |
|----------------------------------------------------------------------------------------------------|----------|----------------------------------------------------------------------------------------------------|
| <ol> <li>Richiamare il metodo per la sequenza dei<br/>programmi.<br/>(<b>in modo d'impiego automatico</b>)</li> <li>Scegliere la sequenza dei programmi (A-E).</li> </ol> | Y + 5    | L'ultima sequenza dei programmi (A-E) che<br>è stata richiamata viene messa in risalto.<br>Premere il pulsante fino a quando non<br>appare, messa in risalto, la sequenza dei<br>programmi (A-E) desiderata.<br>ATTENZIONE !<br>Se tramite il pulsante <b>P</b> è stato scelto un<br>piazzamento nel programma,, è<br>assolutamente indispensabile azionare il<br>pulsante <b>P</b> , fino a quando non viene messo<br>in risalto l'ultimo programma della sequenza.<br>In caso contrario, tutti i programmi situati a<br>destra del programma messo in risalto<br>vengono cancellati dalla sequenza. |
| 3. Attivare la sequenza dei programmi.                                                                                                    | А        |                                                                                                    |

## 8.3 Cancellare una sequenza dei programmi

| Sequenza operativa                                                                                             | Pulsanti | Osservazioni                                                                                                    |
|----------------------------------------------------------------------------------------------------|----------|----------------------------------------------------------------------------------------------------|
| <ol> <li>Richiamare il metodo per la sequenza dei<br/>programmi.<br/>(in modo d'impiego automatico)</li> </ol> | Y + .    | L'ultima sequenza dei programmi (A-E) che<br>è stata richiamata viene messa in risalto.                             |
| 2. Scegliere la sequenza dei programmi (A-E).                                                                  | \        | Premere il pulsante fino a quando non<br>appare, , messa in risalto, la sequenza dei<br>programmi (A-E) desiderata. |
| 3. Cancellare la sequenza dei programmi.                                                                       | Р        | Il priemo piazzamento nella sequenza dei<br>programmi viene messo in risalto.                                       |
|                                                                                                    | 0        | Sul primo piazzamento della sequenza dei<br>programmi appare 00.                                                    |
| 4. Richiamare altre sequenze dei programmi.                                                                    | \        | Consultare il punto <b>2</b> .                                                                                      |
| <ol> <li>Abbandonare il metodo per la sequenza dei<br/>programmi.</li> </ol>                                   | А        | Appare l'ultimo programma cucito.                                                                                   |

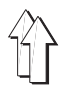

#### 9. Scheda di memorizzazione

La scheda di memorizzazione serve per la custodia a lungo termine dei

programmi (circa 4 anni). Tramite codesta scheda i programmi possono essere trasferiti su altre unità di cucitura.

Il pannello di comando trasferisce i programmi sulla scheda di memorizzazione. I programmi memorizzati sulla scheda possono essere nuovamente caricati dalla scheda nel pannello di comando.

#### 9.1 Trasferire i programmi sulla scheda di memorizzazione.

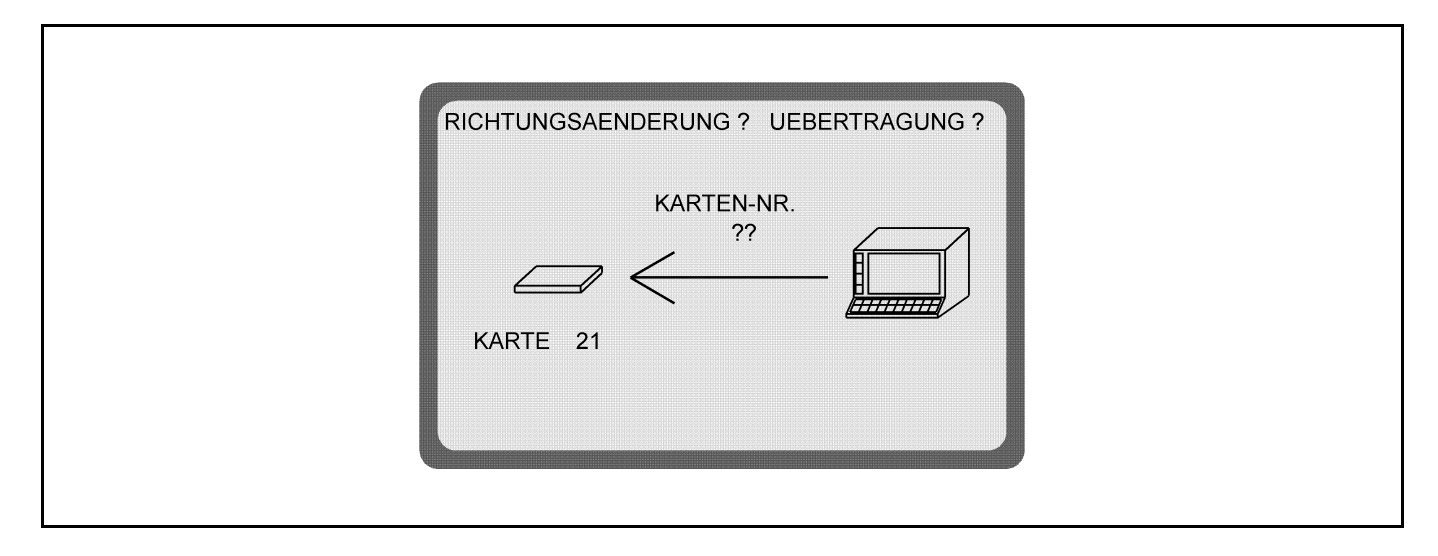

I programmi creati con il pannello di comando vengono trasferiti sulla scheda di memorizzazione in modo d'impiego automatico. In codesta maniera essi sono assicurati ed in caso di necessità possono essere ricaricati a piacere nel pannello di comando.

| Sequenza operativa                                                                                                    | Pulsanti                                                                                                    | OsservazioniMDNM                                                                                                    |
|----------------------------------------------------------------------------------------------------|----------------------------------------------------------------------------------------------------|----------------------------------------------------------------------------------------------------|
| <ol> <li>Inserire la scheda di memorizzazione in<br/>direzione della freccia.<br/>La freccia verde dev'essere rivolta verso<br/>il basso.</li> </ol> |                                                                                                    | Indicazione sullo schermo: consultare la<br>figura.<br>Se la scheda di memorizzazione è vuota<br>appare<br>SCHEDA RAM VUOTA.                                                               |
| <ol> <li>Imposare il numero della scheda di<br/>memorizzazione.<br/>(per es. scheda Nr. 01)</li> </ol>                                               | 0 , 1                                                                                                    | Il numero della scheda viene indicato.<br><b>ATTENZIONE !</b><br>La direzione di trasmissione dei dati non può<br>più essere cambiata.                                                     |
| 3. Trasferire i dati.                                                                                                    | Y + 5                                                                                                    | La svolgimento della trasmissione dei dati<br>viene indicato tramite un trattino scorrevole.<br>Il ciclo di trasmissione dei dati è terminato<br>quando appare <b>ESTRARRE LA SCHEDA</b> . |
| 4. Estrarre la scheda di memorizzazione.                                                                                                    |                                                                                                    | Intitolare la scheda e custodirla in un<br>invòlucro di protezione.                                                                                                    |
| Segnalazioni d'errore                                                                                                    | Rimedio                                                                                                    |                                                                                                    |
| SCHEDA RAM VUOTA                                                                                                    | La segnalazior<br>non esistono a                                                                                                    | ne indica che sulla scheda di memorizzazione<br>Incora dei programmi.                                                                                                    |
| DISTURBO DI TRASMISSIONE<br>SCHEDA SENZA PROGR.                                                                                                    | Se la scheda di memorizzazione viene estratta troppo presto<br>i dati sulla scheda di memorizzazione vengono cancellati.<br>Inserire nuovamente la scheda.<br>Ripetere nuovamente il ciclo di memorizzazione. |                                                                                                    |

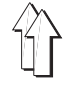

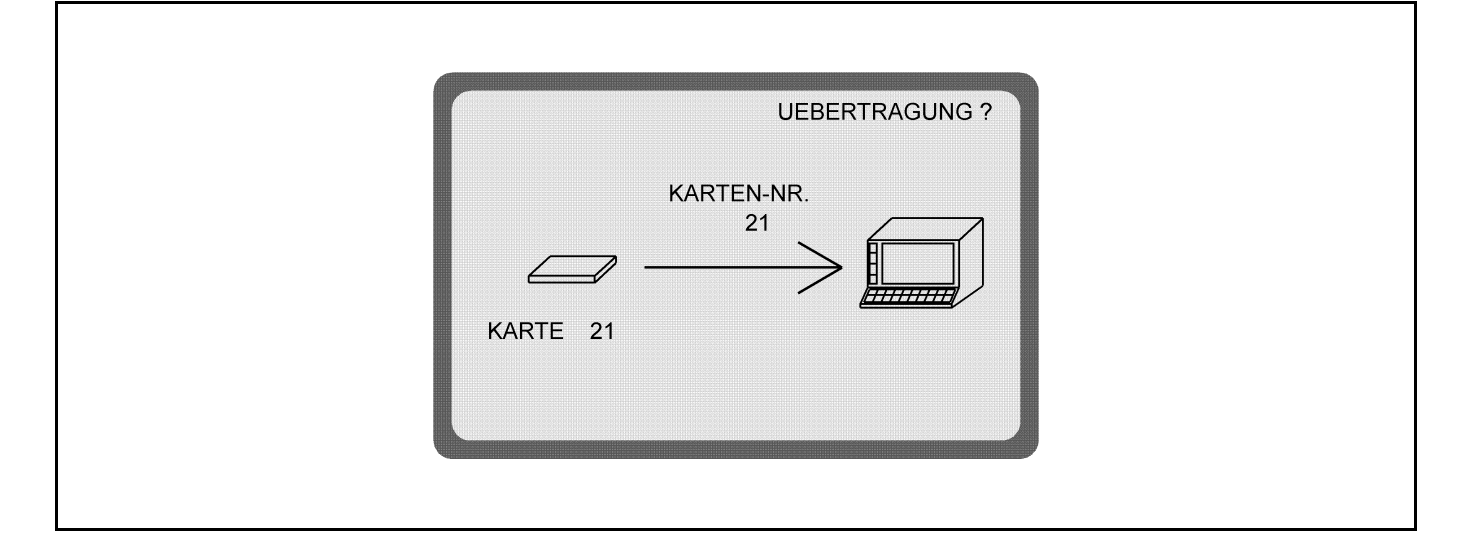

I programmi che sono memorizzati sulla scheda vengono trasferiti nel pannello di comando.

| Sequenza operativa                                                                                                    | Pulsanti                                                                                                    | Osservazioni                                                                                                    |
|----------------------------------------------------------------------------------------------------|----------------------------------------------------------------------------------------------------|----------------------------------------------------------------------------------------------------|
| <ol> <li>Inserire la scheda di memorizzazione in<br/>direzione della freccia.<br/>La freccia verde dev'essere rivolta verso<br/>il basso.</li> </ol> |                                                                                                    | Se la scheda di memorizzazione è vuota<br>appare<br><b>SCHEDA RAM VUOTA</b> .                                                                                                    |
| 2. Cambiare la direzione di trasmissione dei dati!                                                                                                   | <b>)</b>                                                                                                    | Indicazione sullo schermo: consultare la<br>figura.<br>La direzione della freccia cambia.                                                                                                    |
| 3. Trasferire i dati.                                                                                                    | γ + 🔁                                                                                                    | Lo svolgimento della trasmissione dei dati<br>viene indicato tramite un trattino scorrevole.<br>Il ciclo di trasmissione dei dati è terminato<br>quando appare l'indicazione <b>ESTRARRE</b><br>LA SCHEDA. |
| 4. Estrarre la scheda di memorizzazione.                                                                                                    |                                                                                                    | Custodire la scheda in un invòlucro di protezione.                                                                                                    |
| Segnalazioni d'errore                                                                                                    | Rimedio                                                                                                    |                                                                                                    |
| SCHEDA RAM VUOTA                                                                                                    | La segnalazion<br>memorizzazion                                                                                                    | ne indica solo che sulla scheda di<br>ne non esistono ancora dei programmi.                                                                                                    |
| ΒΟΧ VUOTO                                                                                                    | La segnalazione indica che tutti i dati del pannello di comando sono cancellati.                                                                                                    |                                                                                                    |
| DISTURBO TRASMISSIONE<br>TUTTI I PROGRAMMI NEL BOX SONO<br>CANCELLATI                                                                                | Se la scheda di memorizzazione viene estratta troppo presto,<br>i dati sulla scheda di memorizzazione vengono cancellati.<br>Inserire nuovamente la scheda.<br>ATTENZIONE !<br>Ripetere il ciclo di trasmissione dei dati a partire dal punto 2.<br>(Cambiare la direzione di trasmissione dei dati !). |                                                                                                    |

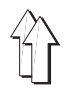

## 10. Impostare un testo

Il metodo d'impostazione di un testo serve per corredare i singoli programmi con nomi, commenti, osservazioni ecc.

In codesta maniera all'utilizzatore viene facilitata la ricerca di determinati programmi.

Tramite la tastiera del pannello di comando si possono impostare **2 righe di testo ognuna composta da 38 caratteri** per ogni programma richiamato. La funzione dei pulsanti viene indicata sullo schermo.

Tramite l'azionamento del pulsante "Shift" si effettua una commutazione delle funzioni dei pulsanti da lettere a cifre e simboli.

### Rappresentazione sullo schermo per l'impostazione di un testo

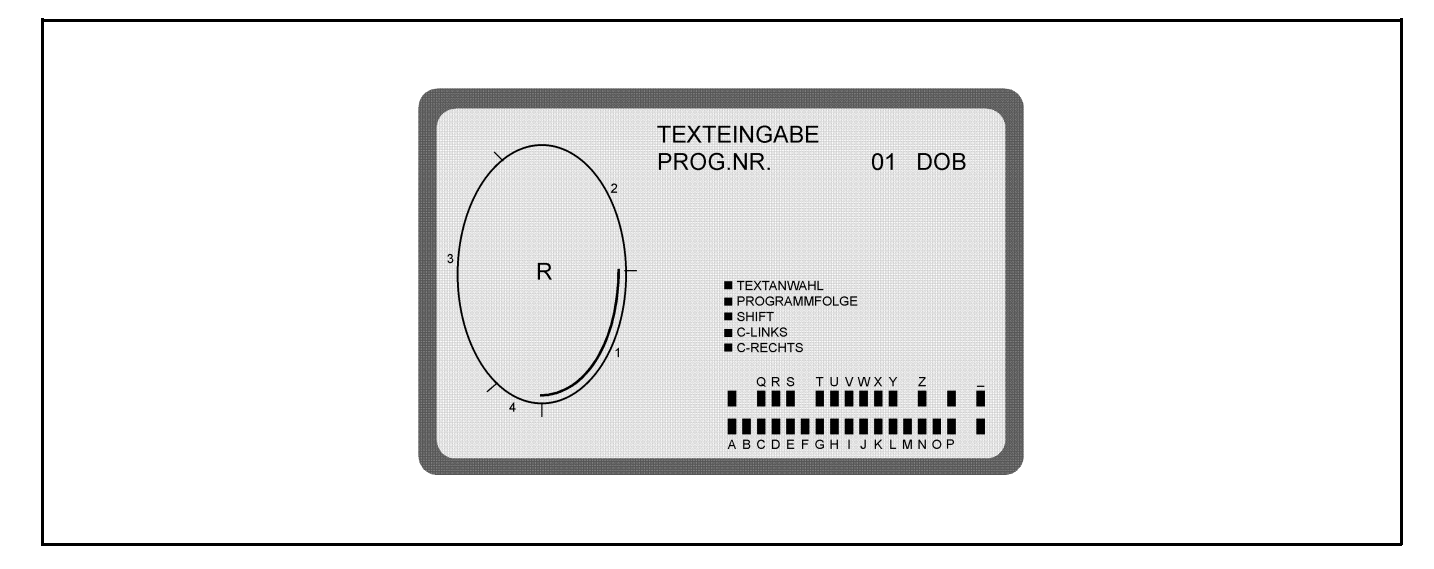

### Rappresentazione sullo schermo dopo una commutazione delle funzioni dei pulsanti

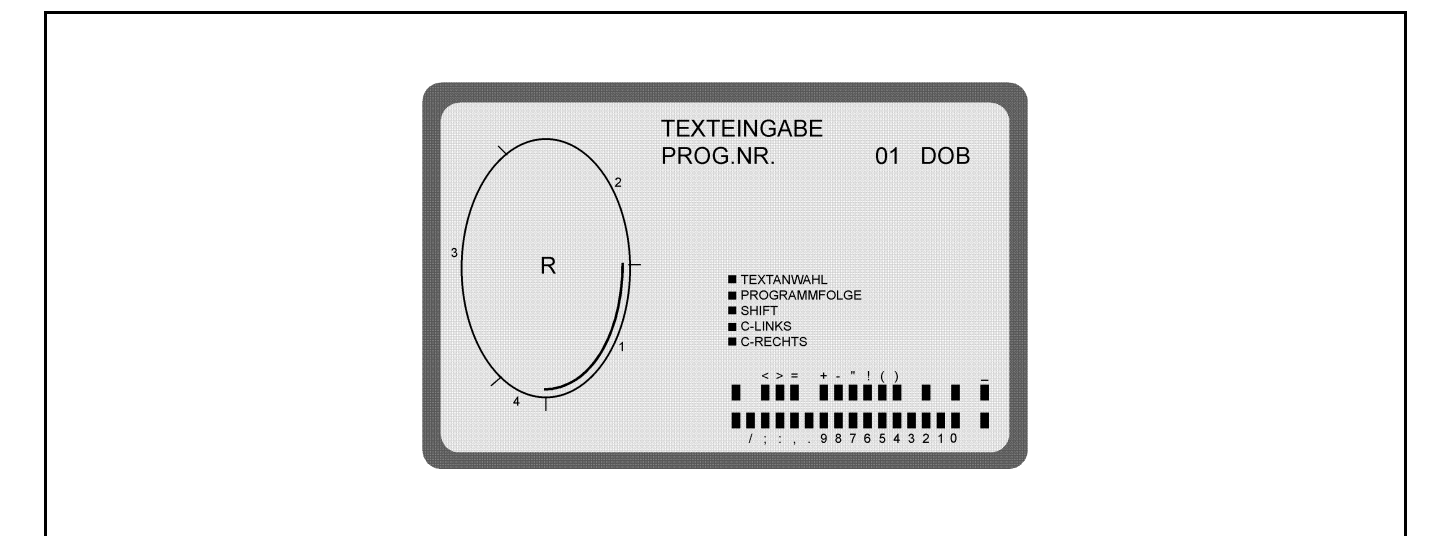

| Sequenza operativa                                                    | Pulsanti | Osservazioni                                                 |
|-----------------------------------------------------------------------|----------|--------------------------------------------------------------|
| 1. Richiamare il programma desiderato.                                |          |                                                              |
| <ol> <li>Richiamare il metodo d'impostazione di un testo.</li> </ol>  | Y +      | La funzione dei pulsanti viene indicata sullo schermo.       |
| 3. Impostare il testo.                                                |          | Il testo impostato appare sopra la rappresentazione grafica. |
| <ol> <li>Abbandonare il metodo d'impostazione di un testo.</li> </ol> | Α        |                                                              |

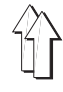

## 11. Richiamare le versioni E-PROM

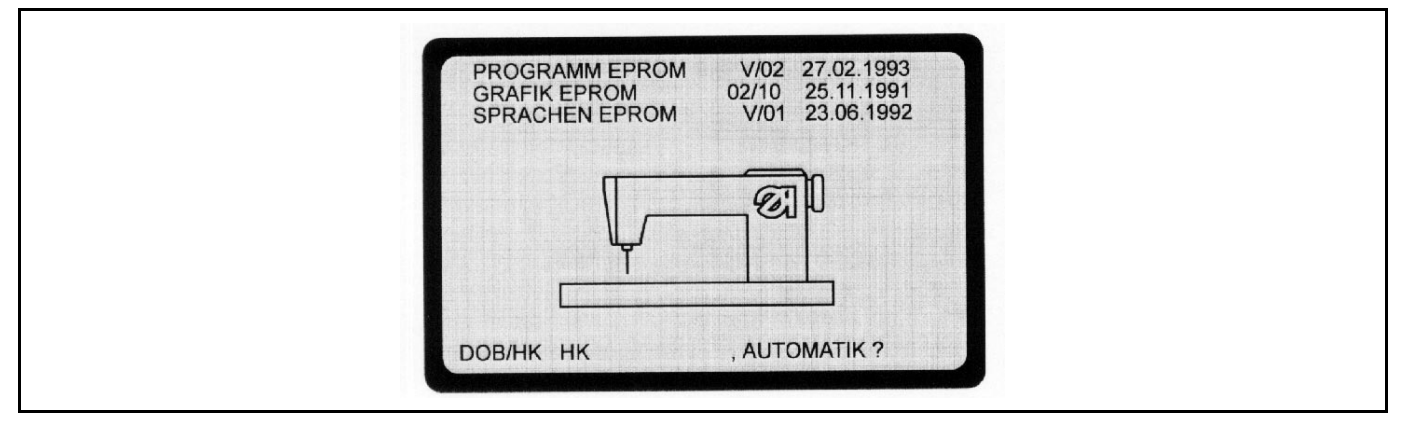

Le versioni E-PROM indicano quali versioni del programma operativo del pannello di comando sono contenute nel pannello stesso. Questi dati sono molto importanti, poichè il programma operativo soggiace ad un continuo mutamento da parte della ditta costruttrice; come conseguenza può avvenire che determinate funzioni cambiano da una versione E-PROM all'altra. Queste istruzioni sono accompagnati dall'indicazione del corrispondente stand della versione E-PROM. E-PROM: Erasable Programmable Read Only Memory

E-PROM : Erasable Programmable Read Only Memory

| Sequenza operativa                         | Pulsanti | Osservazioni                                                                                                    |
|--------------------------------------------|----------|----------------------------------------------------------------------------------------------------|
| Richiamare lo stand della versione E-PROM. | Y        | Mantenere azionato il pulsante <b>Y</b> .<br>Disinserire l'interruttore principale.<br>Mantenere azionato il pulsante <b>Y</b> .<br>Inserire l'interruttore principale.<br>Mantenere azionato il pulsante <b>Y</b> fino a<br>quando sullo schermo appare la<br>raffigurazione iniziale con lo stand delle<br>versioni E-PROM. |

### 11.1 Prescegliere il campo d'impiego (DOB/HK) (confezione femminile/maschile)

Nella raffigurazione dello schermo rappresentata sotto il punto 11. viene anche prescelto il campo d'impiego (DOB/HK) (confezione femminile/maschile) per tutti i programmi non occupati.

| Sequenza operativa                            | Pulsanti | Osservazioni                                                                                                    |
|-----------------------------------------------|----------|----------------------------------------------------------------------------------------------------|
| 1. Richiamare lo stand della versione E-PROM. | Y        | Mantenere azionato il pulsante <b>Y</b> .<br>Disinserire l'interruttore principale.<br>Mantenere azionato il pulsante <b>Y</b> .<br>Inserire l'interruttore principale.<br>Mantenere azionato il pulsante <b>Y</b> fino a<br>quando sullo schermo appare la<br>raffigurazione iniziale con lo stand delle<br>versioni E-PROM. |
| 2. Cambiare il campo d'impiego.               | Å.       | Nel campo <b>DOB/HK</b> viene messo in risalto<br><b>DOB</b> oppure <b>HK</b> .<br>Ciò significa che tutti i programmi non<br>occupati sono previsti per il campo<br>d'impiego DOB (Confezione femminile)<br>oppure. HK (confezione maschile).                                                                                |
| 3. Inserire il modo d'impiego automatico.     | A        | Nel campo <b>DOB/HK</b> viene messo in risalto il campo d'impiego scelto ( <b>DOB</b> oppure <b>HK</b> ) .                                                                                                    |

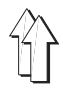

- Disinserire l'interruttore principale
- Staccare dal pannello di comando la spina d'alimentazione per 220-Volt e la spina a 30 poli.
- Estrarre il pannello dalla sua sede.
- Svitare il coperchio di protezione del fondo del pannello.
- Estrarre il cavo di collegamento con la scheda di memorizzazione.
- Svitare la scheda di memorizzazione ed estrarla con cautela dallo zoccoletto
- Estrarre gli E-PROMS dal loro zoccolo ed inserire i nuovi E-PROMS.
- Collocare la scheda di memorizzazione nello zoccolo e avvitare saldamente.
- Collegare il cavo di collegamento con la scheda de memorizzazione.

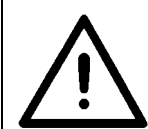

Rimovendo da scheda dimemorizzazione vengono cancellati tutti i programmi!

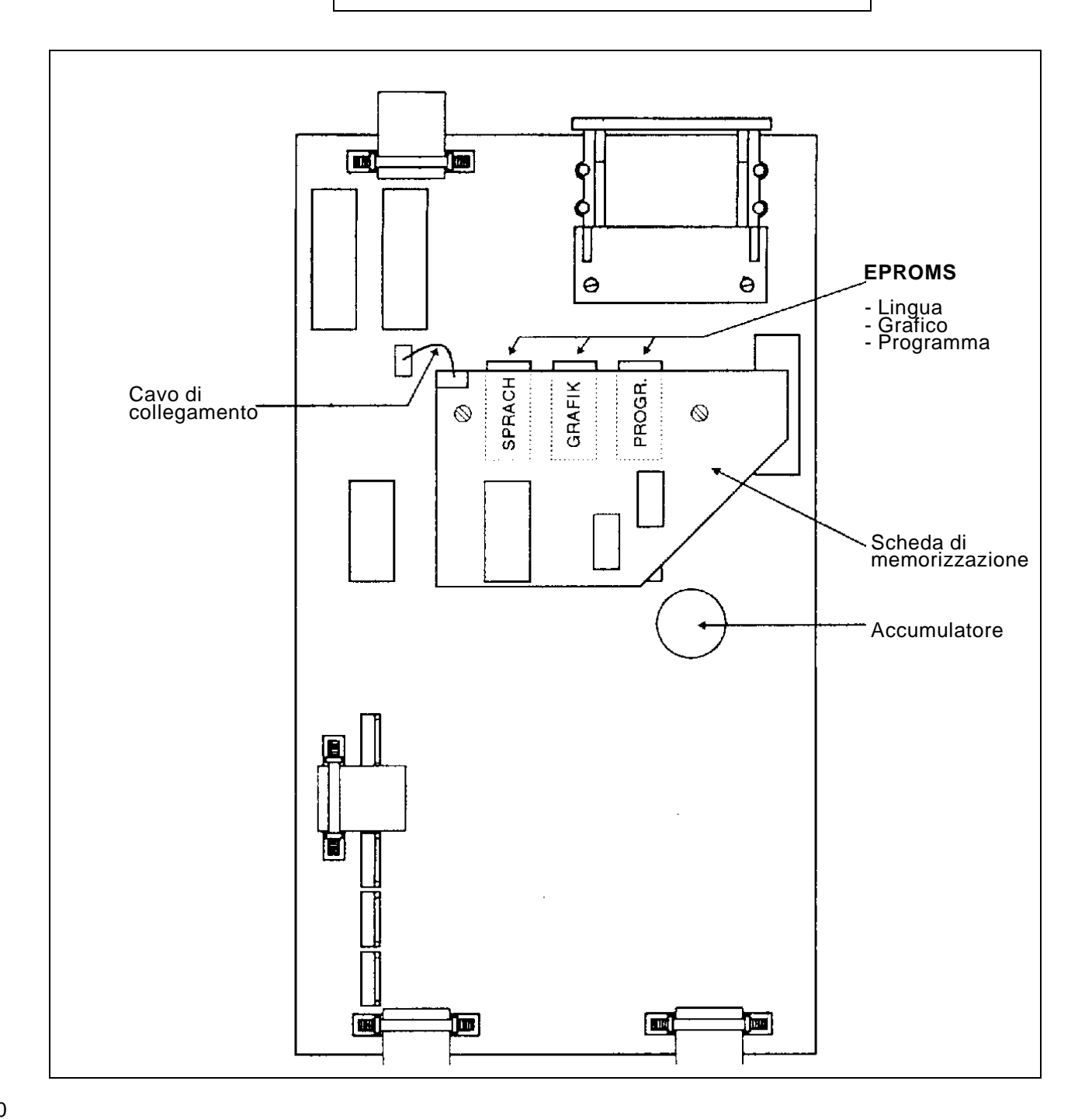

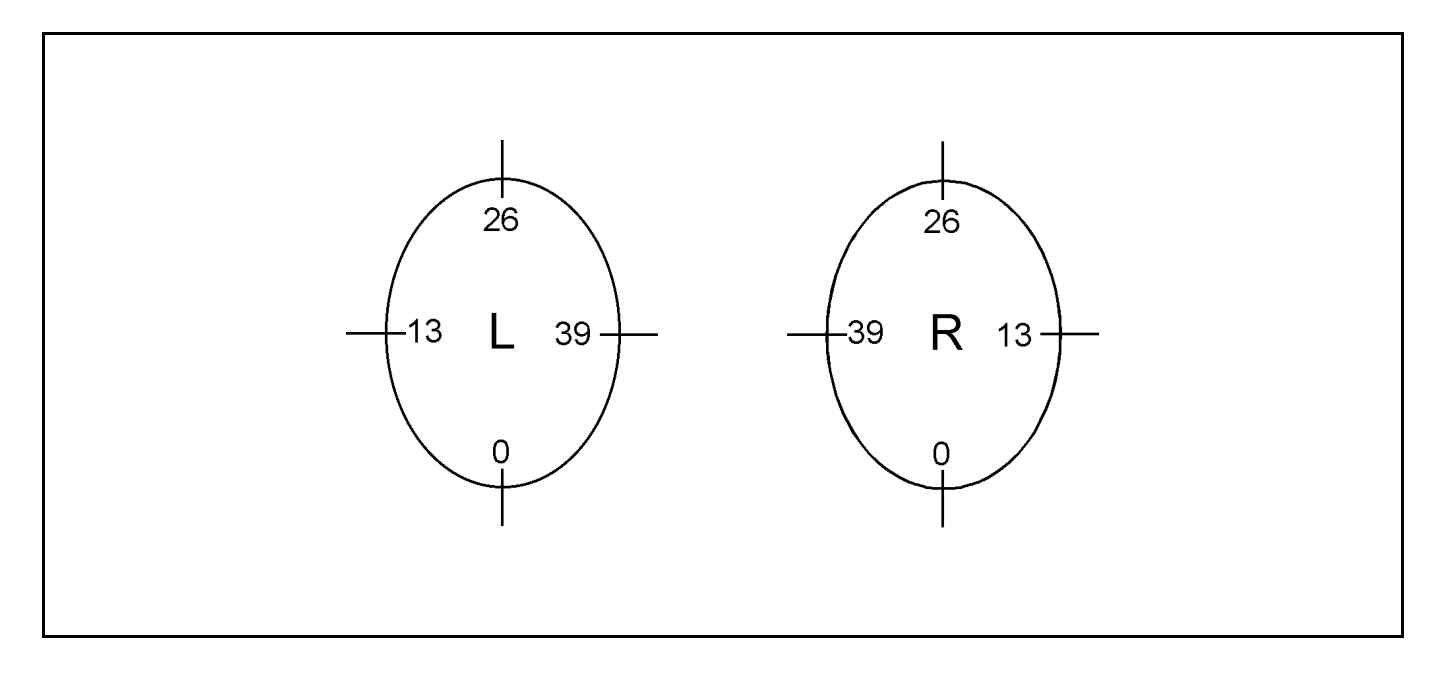

## 12. Regolare la posizione iniziale dell'ellisse del giro manica

L'ellisse (grafico 01) è suddivisa in 52 settori (00 fino a 51).

La posizione iniziale è valida per tutte le taglie di un programma.

Una regolazione è possibile solo se la **taglia di base** è stata richiamata nel **metodo di programmazione**.

| Sequenza operativa                         | Pulsanti | Osservazioni                                                                                                    |
|--------------------------------------------|----------|----------------------------------------------------------------------------------------------------|
| 1. Richiamare il metodo di programmazione. | Y + ♣    | Azionare contemporaneamente entrambi i<br>pulsanti rossi.<br>Il pannello di comando indica <b>PRONTO</b><br><b>P. PROGRAMMA.</b>      |
| 2. Richiamare la posizione iniziale.       | Y + M    | Indicazione: per es. POS.INIZIALE: 00                                                                                                 |
| 3. Cambiare la posizione iniziale.         | М        | Azionare il pulsante <b>M</b> fino a quando o<br>appare nel campo <b>POS.INIZIALE:</b><br>(la posizione iniziale desiderata.)         |
| 4. Creare la nuova posizione iniziale.     | A        | Il pannello commuta nuovamente indietro sul<br>modo d'impiego automatico.<br>Appare il grafico con la posizione iniziale<br>cambiata. |

### Esempi:

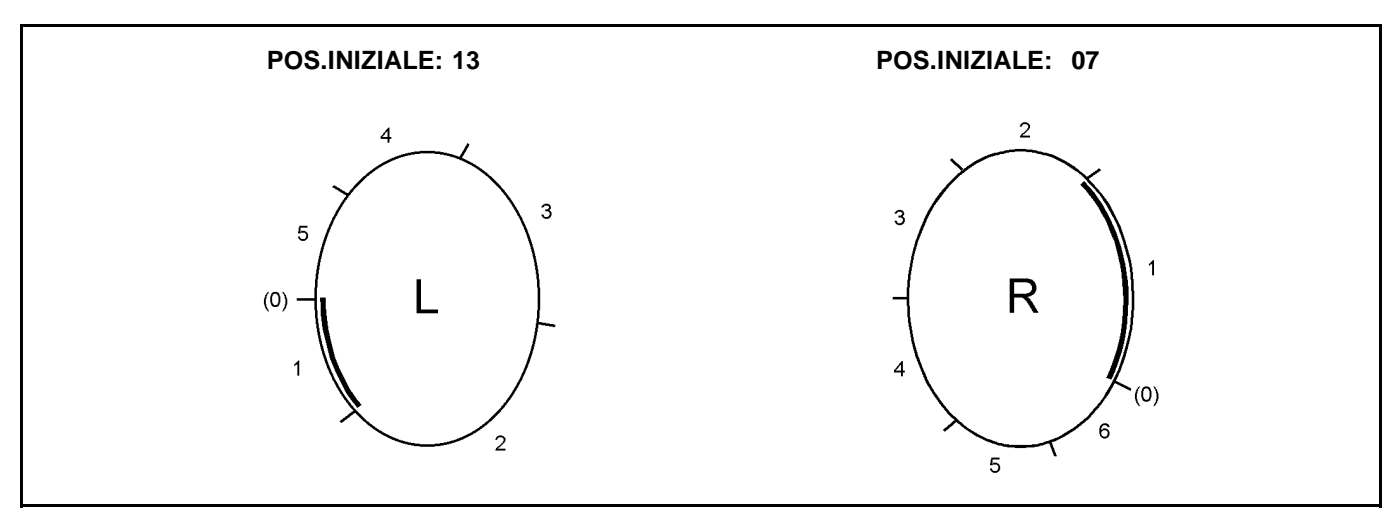

## 13. Cambiare la lingua utilizzata per il testo dello schermo

|      | ENGLISH<br>FRANCAIS<br>ESPANIOL<br>ITALIANO<br>PORTUGUÉS<br>SVENSKA |  |
|------|---------------------------------------------------------------------|--|
| AUTO | POLSKA                                                              |  |

La lingua utilizzata per il testo dello schermo può essere cambiata solo **in modo d'impiego automatico.** Sono disponibili 4 diversi E-PROMS contenenti le diverse lingue, consultare

|                                                                                            | questo scopo la sus                               | seguente tabella:                                                                          | verse lingue, consultare a                        |
|--------------------------------------------------------------------------------------------|---------------------------------------------------|--------------------------------------------------------------------------------------------|---------------------------------------------------|
| 200-3                                                                                      |                                                   | 200-6                                                                                      |                                                   |
|                                                                                            |                                                   |                                                                                            |                                                   |
| E-PROM 1:                                                                                  | E-PROM 2:                                         | E-PROM 1:                                                                                  | E-PROM 2:                                         |
| 9850 550008 EP01                                                                           | 9850 550008 EP02                                  | 9850 550028 EP01                                                                           | 9850 550028 EP02                                  |
| Tedesco<br>Inglese<br>Francese<br>Spagnolo<br>Italiano<br>Portoghese<br>Svedese<br>Polacco | Tedesco<br>Inglese<br>Francese<br>Turco<br>Rumeno | Tedesco<br>Inglese<br>Francese<br>Spagnolo<br>Italiano<br>Portoghese<br>Svedese<br>Polacco | Tedesco<br>Inglese<br>Francese<br>Turco<br>Rumeno |
| <u>E-PROM 3:</u>                                                                           | E-PROM 4:                                         | E-PROM 3:                                                                                  | <u>E-PROM 4:</u>                                  |
| 9850 550008 EP03                                                                           | 9850 550008 EP04                                  | 9850 550028 EP03                                                                           | 9850 550028 EP04                                  |
| Inglese<br>Giapponese                                                                      | Tedesco<br>Bulgaro                                | Inglese<br>Giapponese                                                                      | Tedesco<br>Bulgaro                                |
| E-PROM 5:                                                                                  | E-PROM 6:                                         | E-PROM 5:                                                                                  | E-PROM 6:                                         |
| 9850 550008 EP05                                                                           | 9850 550008 EP06                                  | 9850 550028 EP05                                                                           | 9850 550028 EP06                                  |
| Tedesco<br>Russo                                                                           | Inglese<br>Cinese                                 | Tedesco<br>Russo                                                                           | Inglese<br>Cinese                                 |

| Sequenza operativa            | Pulsanti | Osservazioni                                                                                                    |
|-------------------------------|----------|----------------------------------------------------------------------------------------------------|
| 1. Richiamare le lingue.      | Y + P    | Le lingue vengono messe in lista.<br>La lingua attuale viene messa in risalto.                                                            |
| 2. Scegliere un'altra lingua. | Y + P    | Mantenere azionato il pulsante <b>Y</b> ed azionare<br>il pulsante <b>P</b> fino a quando la lingua<br>desiderata viene messa in risalto. |
| 3. Cambiare la lingua.        | Α        | Il testo sullo schermo viene indicato nella<br>lingua scelta.                                                                             |

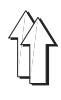

# 14. Adattamento dei valori d'arricciatura (lentezza) ai diversi materiali da cucire / Variazione percentuale del valore d'arriciatura

A partire dal programma E-PROM del **24.07.1993** è possibile un adattamento, in un programma esistente, dei valori d'arricciatura (lentezza) ai diversi materiali da cucire.

Grazie all'adattamento del programma, i valori d'arricciatura vengono aumentati oppure diminuiti di un certo valore percentuale **in tutti i passi del programma**. (max.+14%/-14%) L'adattamento del programma avviene in **modo d'impiego automatico**.

### Esempio d'impiego:

Per un capo composto da un determinato materiale esiste già un programma di cucitura.

Il capo dev'essere ora confezionato utilizzando un altro materiale con altre caratteristiche. Cucendo il capo si nota che i valori d'arricciatura (lentezza) del programma, per confezionare il nuovo materiale sono troppo grandi oppure troppo piccoli.Ciò significa che tramite l'adattamento del programma i valori d'arricciatura (lentezza) di tutto il programma devono essere aumentati oppure diminuiti di un certo valore percentuale. Questo valore percentuale viene impostato dall'operatrice. Dopo l'adattamento, il pannello di comando aumenta oppure diminuisce automaticamente i valori d'arricciatura (lentezza) in tutti i passi del programma per la percentuale impostata. Il programma viene così adattato alle diverse caratteristiche del materiale.

| Sequenza operativa                                                                               | Pulsanti | Osservazioni                                                                                                    |
|--------------------------------------------------------------------------------------------------|----------|----------------------------------------------------------------------------------------------------|
| <ol> <li>Scegliere la variazione percentuale dei valori<br/>d'arricciatura (lentezza)</li> </ol> | GD       | Sotto il campo VALORE LENTEZZAviene messo in evidenza %00.                                                                                                    |
| 2. Impostare il valore percentuale.                                                              | 014      | Un adattamento dei valori d'arricciatura<br>(lentezza) è possible solo entro il campo<br>compreso tra 0 fino al 14 percento.                                                                          |
| 3. Scegliere l'aumento oppure la diminuzione.                                                    | 0-1      | L'indicazione commuta tra + (aumento) e - (diminuzione).                                                                                                    |
| 4. Inserire il metodo d'impiego automatico.                                                      | A        | Il valore % (escluso il valore 00) viene<br>indicato durante la cucitura sotto il campo<br>VALORE LENTEZZA.                                                                                           |
|                                                                                                  |          | <b>ATTENZIONE !</b> Scegliendo nuovamente il<br>numero di programma già richiamato e<br>variato oppure scegliendo un altro numero di<br>programma il valore percentuale viene<br>nuovamente azzerato. |

## 15. Determinare il valore d'arricciatura (lentezza)

Il valore d'arricciatura (lentezza) può essere determinato solo empiricamente basandosi sull'esperienza oppure in pratica eseguendo delle cuciture di prova.

| Sequenza operativa                                                                   | Pulsanti | Osservazione                                                                                                    |
|--------------------------------------------------------------------------------------|----------|----------------------------------------------------------------------------------------------------|
| 1. Inserire il metodo d'impiego manuale.                                             | Μ        |                                                                                                    |
| 2. Impostare il valore d'arricciatura stimato.                                       | 014      | Valutare il valore d'arriccatura (lentezza)<br>necessario per la cucitura di un tratto ed<br>impostarlo.                                                                                                    |
| 3. Cucire il tratto.                                                                 |          | Cucire il tratto eventualmente senza il filo.                                                                                                    |
| <ol> <li>Controllare se le incisioni di riferimento sono<br/>sovrapposte.</li> </ol> |          | Se le incisioni di riferimento non sono<br>sovrapposte, cambiare il valore<br>d'arricciatura (lentezza).<br>Ripetere l'operazione con il nuovo valore<br>d'arricciatura (lentezza) ripartendo<br>nuovamente del punto 2. ,ciò fino a quando<br>le incisioni di riferimento non siano<br>perfettamente sovrapposte. |
| 5. Inserire il metodo d'impiego automatico.                                          | Α        | Il pannello di comando commuta sul metodo<br>d'impiego automatico                                                                                                    |

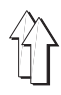

## 16. Istruzioni per il servizio

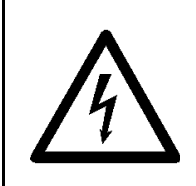

#### ATTENZIONE !

Tutti i lavori sull'equipaggiamento elettrico devono essere effettuati da personale elettrotecnico specializzato ed appositamente addestrato allo scopo.

## 16.1 Correggere la raffigurazione video sullo schermo (200-3 / 200-6)

La regolazione esatta e l'orientazione della raffigurazione video sullo schermo avviene tramite la raffigurazione per il controllo video. Le necessarie correzioni vengono effettuate tramite i potenziometri situati sulla scheda del televisore.

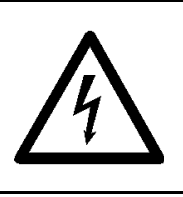

#### Attenzione alta tensione! Non toccare nessuna parte sotto tensione.

Utilizzare solo utensili isolati.

| Seq | uenza operativa                                                                                                    | Osservazioni                                                                                                    |
|-----|----------------------------------------------------------------------------------------------------|----------------------------------------------------------------------------------------------------|
| 1.  | Inserire la scheda di memorizzazione in direzione<br>della freccia<br>La freccia verde dev'essere rivolta verso<br>il basso. | L'interruttore principale è disinserito.                                                                                                    |
| 2.  | Inserire l'interruttore principale.                                                                                          | Sullo schermo appare la raffigurazione controllo<br>video. Essa è composta da una rete di quadrati.<br><b>ATTENZIONE !</b><br>Se la regolazione è corretta la distanza della rete di<br>quadrati rispetto al bordo inferiore dello schermo<br>dev'essere leggermente maggiore che la distanza<br>rispetto al bordo superiore.<br>In caso contrario in un secondo tempo la riga più<br>bassa dell'indicazione sullo schermo non è più visibile. |
|     | Per correggere la raffigurazione video sullo schermo:                                                                        |                                                                                                    |
| 3.  | Disinserire l'interruttore principale.                                                                                       |                                                                                                    |
| 4.  | Estrarre la scheda di memorizzazione.                                                                                        |                                                                                                    |
| 5.  | Segnare tutto il settore visibile della<br>raffigurazione sullo schermo sul vetro dello<br>schermo con una matita.           | In maniera tale che il settore visibile dello schermo sia<br>ancora riconoscibile anche dopo aver levato la cappa<br>di protezione.                                                                                                    |
| 6.  | Estrarre dal pannello di comando la spina<br>d'alimentazione per 220-Volt e la spina a 30 poli.                              |                                                                                                    |
| 7.  | Estrarre il pannello dalla sua sede.                                                                                         |                                                                                                    |
| 8.  | Svitare la cappa di protezione.                                                                                              |                                                                                                    |
| 9.  | Inserire la scheda di memorizzazione in direzione<br>della freccia. La freccia verde deve guardare<br>verso il basso.        |                                                                                                    |
| 10. | Inserire la spina d'alimentazione per 220-Volt nel pannello di comando.                                                      | Appare la raffigurazione di controllo video.                                                                                                    |
| 11. | Eseguire le necessarie correzioni tramite i potenziometri.                                                                   | Possibilità di correzione: Consultare la figura<br><b>Potenziometri sulla scheda di controllo dello</b><br><b>schermo</b> .<br>La scheda di controllo dello schermo è montata in<br>verticale lateralmente vicino allo schermo.                                                                                                    |

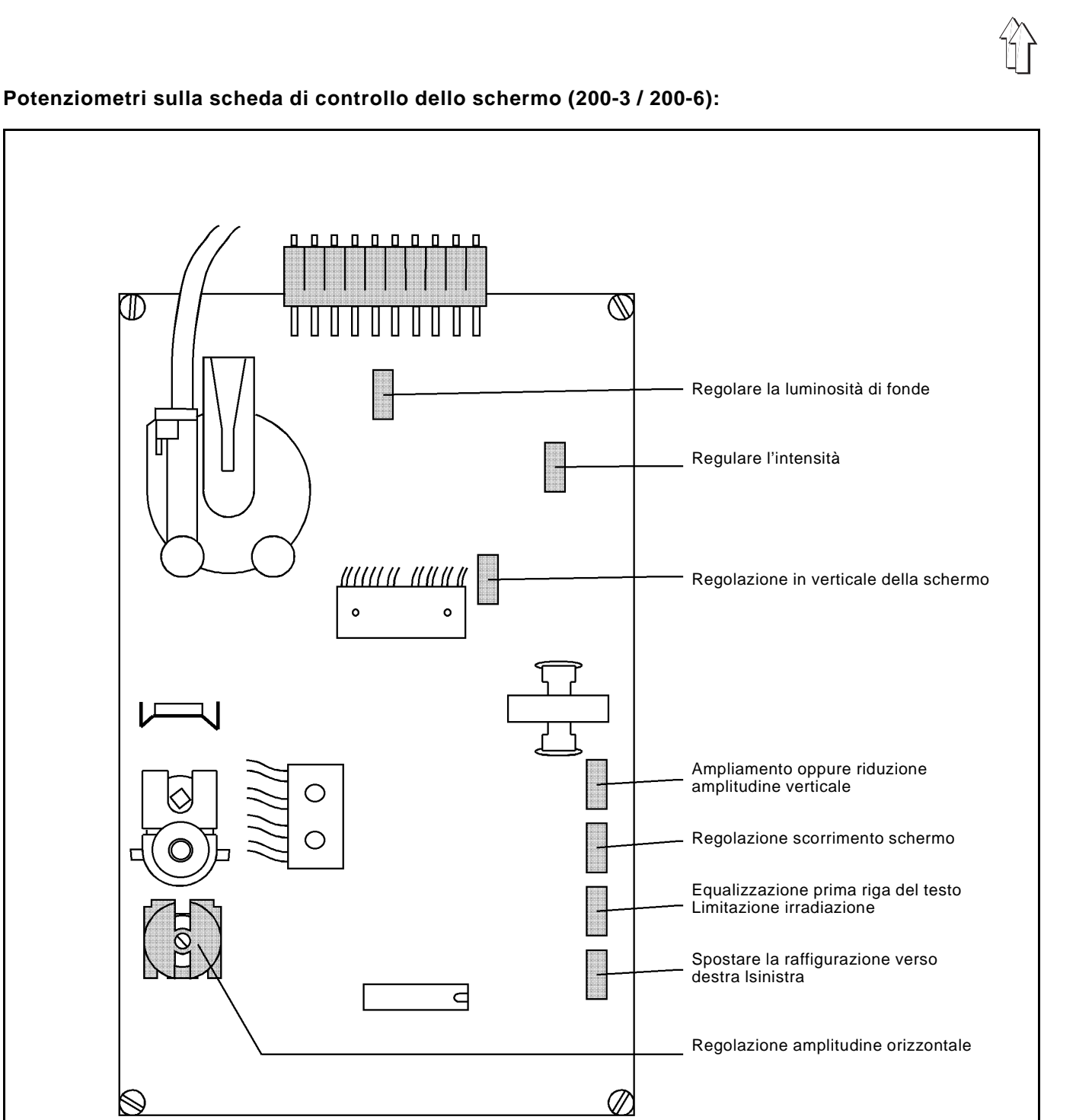

## 16.2 Sostituire le batterie della scheda di memorizzazione (200-3 / 200-6)

Consultare la descrizione sulla scheda di memorizzazione.

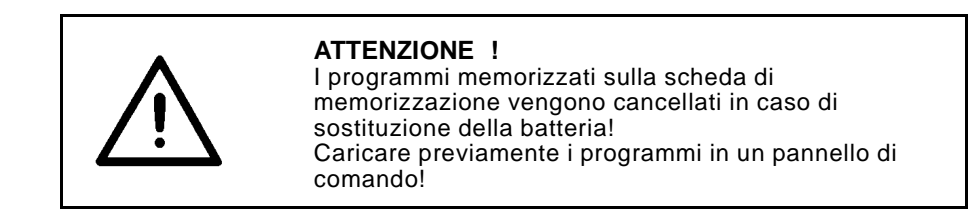

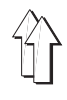

### - Disinserire l'interruttore principale.

- Estrarre dal pannello di comando la spina d'alimentazione per 220-Volt e la spina a 30 poli.
- Estrarre il pannello dalla sua sede.
- Svitare il coperchio di protezione del fondo del pannello.
- Togliere tutte le connessioni di collegamento con il pannello di comando.
- Svitare la cappa di protezione.
- Sostituire il fusibile (5MF, 2A, 250V).
   Il fusibile è situato sulla scheda d'alimentazione sotto lo schermo. (Consultare la figura Scheda d'alimentazione).
- Dopo aver sostituito il fusibile, ripristinare tutte le connessioni di collegamento con il pannello di comando.

### Scheda d'alimentazione:

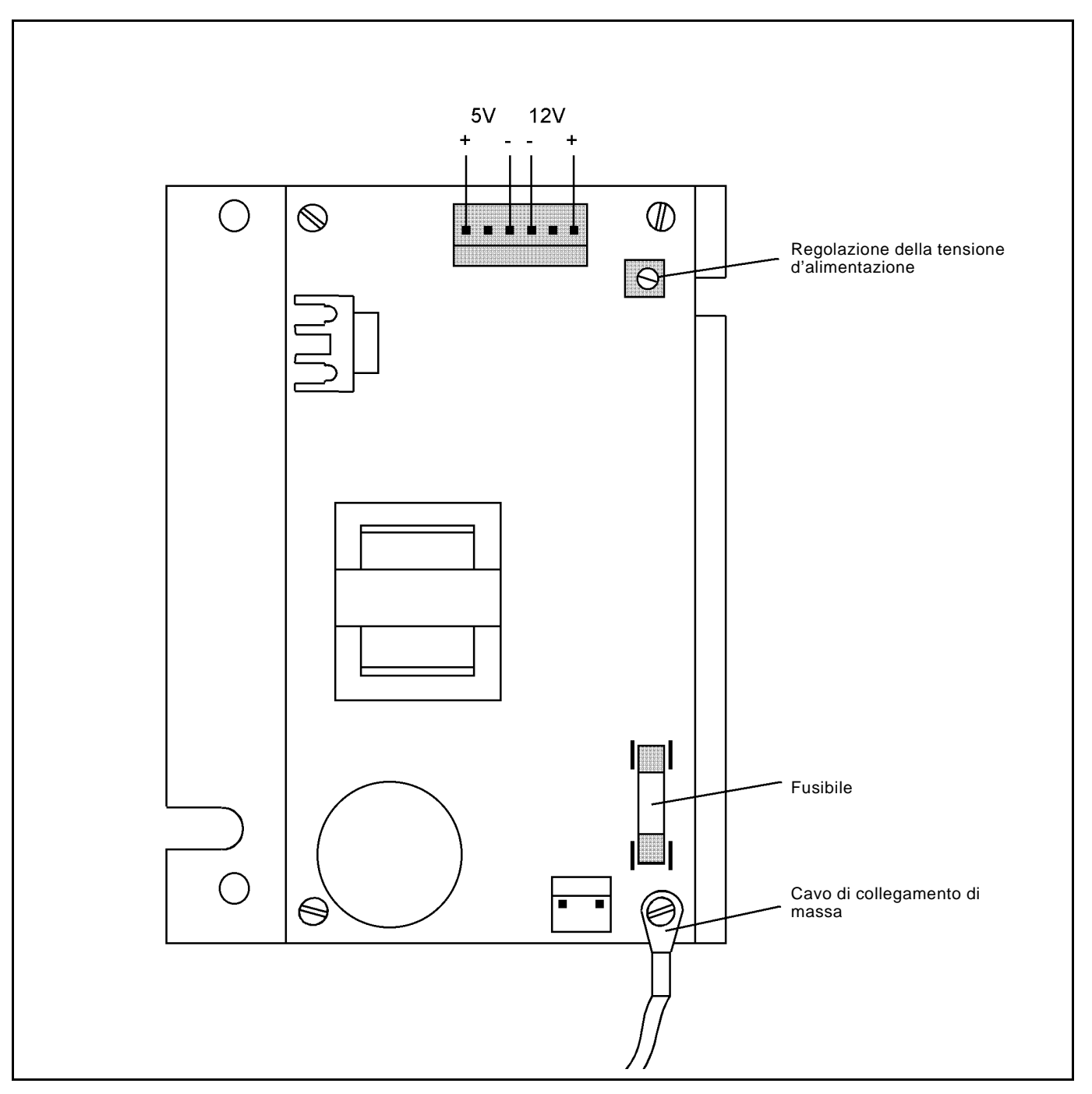

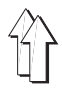

### 16.4 Sostituire la scheda d'alimentazione (200-3 / 200-6)

- Disinserire l'interruttore principale.
- Estrarre dal pannello di comando la spina d'alimentazione per 220-Volt e la spina a 30 poli.
- Estrarre il pannello dalla sua sede.
- Svitare il coperchio di protezione del fondo del pannello.
- Togliere tutte le connessioni di collegamento con il pannello di comando.
- Svitare la cappa di protezione.
- La scheda d'alimentazione è situata sotto lo schermo.
- Levare tutti i cablaggi di connessione con la scheda d'alimentazione.
- Levare il cavo di messa a terra.
- Allentare le viti di fissaggio e sostituire la scheda d'alimentazione.
- Dopo il montaggio della nuova scheda d'alimentazione, collegare nuovamente il cavo di messa a terra e ripristinare tutte le connessioni di collegamento.

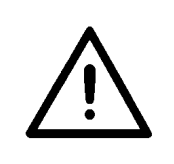

#### ATTENZIONE !

Dopo aver sostituito la scheda d'alimentazione, la tensione d'alimentazione (5V) per il calcolatore dev'essere nuovamente regolata!

### Regolare la tensione d'alimentazione:

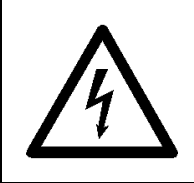

Attenzione alta tensione! Non toccare nessuna parte sotto tensione. Utilizzare solo utensili isolati.

 La tensione d'alimentazione per il calcolatore dev'essere regolata su 5V (tolleranza +/- 2,5%). La tensione d'alimentazione viene misurata tra i punti di collegamento 1 e 3.

- Regolare la tensione d'alimentazione tramite il potenziometro VR1 sulla scheda d'alimentazione.(Consultare la figura **Scheda d'alimentazione**)

### 16.5 Sostituire la scheda grafica (200-3 / 200-6)

- Disinserire l'interruttore principale.
- Estrarre dal pannello di comando la spina d'alimentazione per 220-Volt e la spina a 30 poli.
- Esstrarre il pannello dalla sua sede.
- Svitare il coperchio di protezione del fondo del pannello.
- Togliere tutte le connessioni di collegamento con il pannello di comando.
- Svitare la cappa di protezione.
- La scheda grafica è situata lateralmente vicino allo schermo.
- Levare la spina dalla scheda grafica. L'archetto di sicurezza è sbloccato.
- Estrarre la scheda grafica e sostituirla.
- Dopo il montaggio della nuova scheda grafica, ripristinare tutte le connessioni di collegamento.

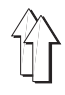

### - Disinserire l'interruttore principale.

- Estrarre dal pannello di comando la spina d'alimentazione per 220-Volt e la spina a 30 poli.
- Estrarre il pannello dalla sua sede.
- Svitare il coperchio di protezione del fondo del pannello. La scheda di comando è ora visibile.
   L'accumulatore è saldato sulla scheda di comando. (Consultare la figura Scheda di comando).
- Togliere tutte le connessioni di collegamento con il pannello di comando.
- Per poter sostituire l'accumulatore, svitare la scheda di comando.
- Dopo il montaggio del nuovo accumulatore, ripristinare tutte le connessioni di collegamento.

**In caso di un lungo periodo di fermo dell'unità di cucitura,** aprire il ponte di contatto **a2**. In codesta maniera si rallenta il processo di scarica dell'accumulatore.

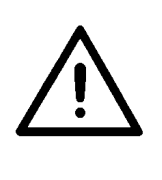

### ATTENZIONE !

Aprendo il ponte di contatto, tutti i programmi contenuti nel pannello di comando vengono cancellati. Prima d'aprire il ponte di contatto, memorizzare

tutti i programmi sulla scheda di memorizzazione!

Prima di porre nuovamente in funzione l'unità di cucitura, chiudere nuovamente il ponte di contatto **a2**.

### 16.7 Sostituire gli E-PROMS (200-3)

- Disinserire l'interruttore principale.
- Estrarre dal pannello di comando la spina d'alimentazione per 220-Volt e la spina a 30 poli.
- Estrarre il pannello dalla sua sede.
- Svitare il coperchio di protezione del fondo del pannello.
- Svitare il ponte di sicurezza (consultare la figura Scheda di comando).
- Estrarre con estrema cautela gli E-PROMS dal loro zoccolo ed inserire i nuovi E-PROMS.

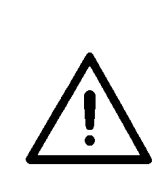

#### **ATTENZIONE !**

Inserendo i nuovi E-PROMS, badare che la tacca di riferimento di ogni E-PROMS corrisponda esattamente con la punta della freccia della scheda di comando.

 Per evitare ogni sorgente d'errore, sostituire sempre la serie completa degli E-PROMS (E-PROMS per la lingua, per la rappresentazione grafica e per il programma) !

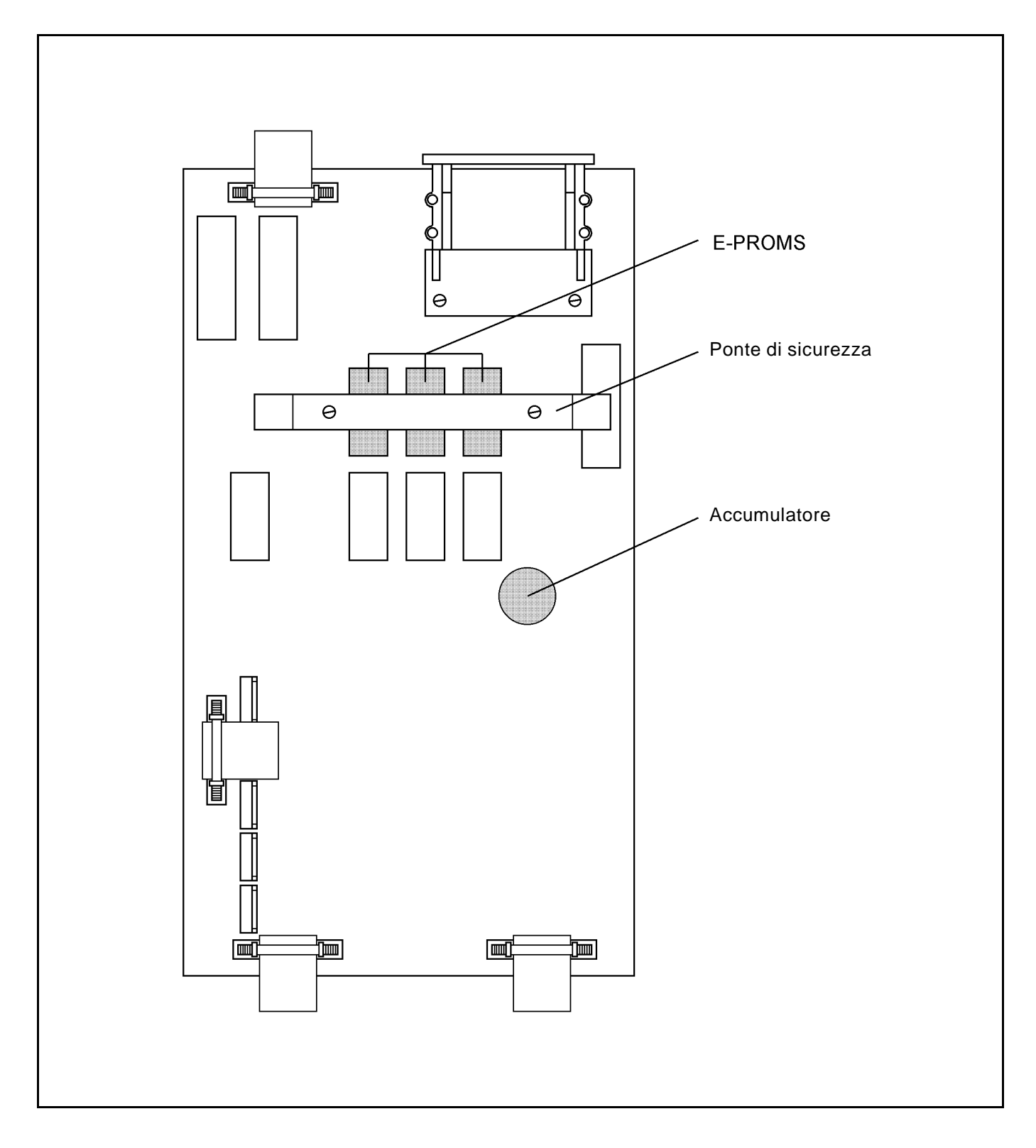